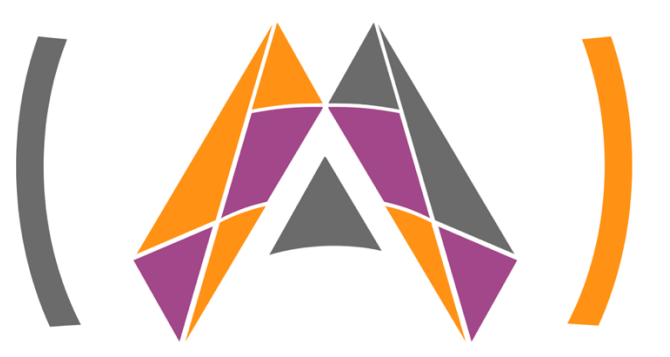

立威云

# LWAMS

# 企业级运维仿真调度管理系统

# VERSION:3.0.0

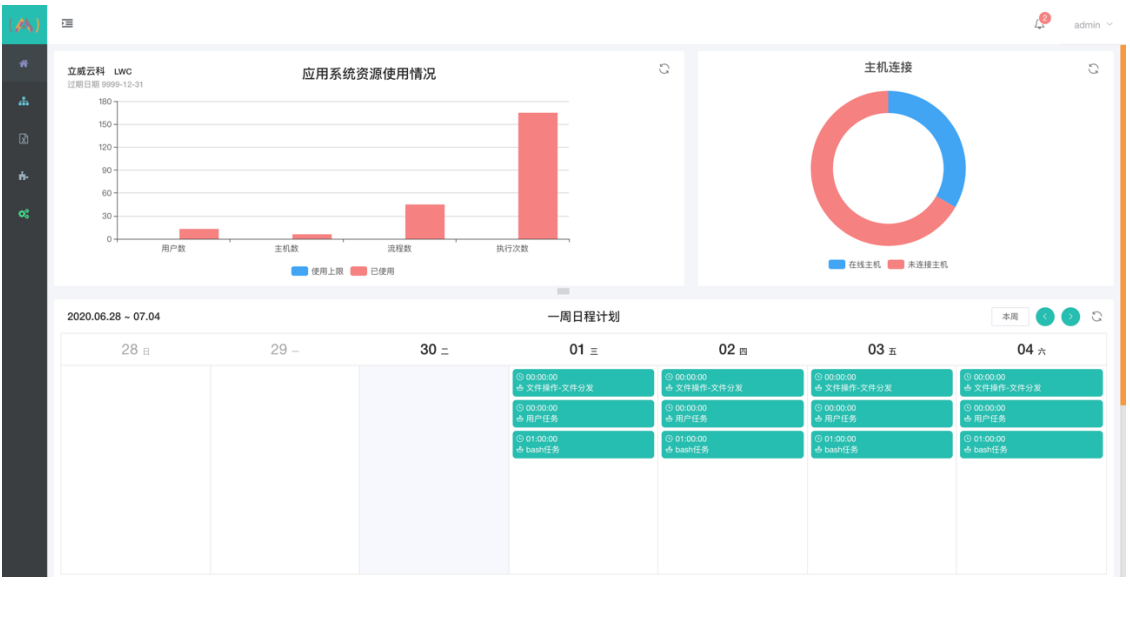

--- 2020 年 6 月 30 日 ----- 编制 ---

# 目录

| -、  | LWAMS 运维仿真管理与调度系统的整体架构 | 3 |
|-----|------------------------|---|
| 1   | 系统整体架构                 |   |
| 2   | 业务逻辑                   |   |
| 3   | 系统模块与功能                |   |
| 二、  | 用户管理                   | 4 |
| 1   | 用户组设定                  |   |
| 2   | 用户维护                   |   |
| 三、  | 主机与被控设备管理              | 6 |
| 1   | 主机分组设置                 |   |
| 2   | 主机(Sub Manager)管理      | 7 |
| 3   | 终端机管理                  |   |
| 四、  | 节假日维护                  |   |
| 五、  | 资源管理                   |   |
| 1   | 脚本库                    |   |
| 2   | 数据源                    |   |
| 3   | 表单模版                   |   |
| 4   | 全局变量                   |   |
| 六、  | 报表管理                   |   |
| 1   | 报表模版                   |   |
| 2   | 报表数据                   |   |
| 七、  | 流程与执行管理                |   |
| 1   | <i>流程编辑</i>            |   |
| 2   | 流程监控                   |   |
| 3   | 流程任务                   |   |
| 4   | 流程日程                   |   |
| 八、  | 实例描述                   |   |
| 九、  | 手机 APP 微信管理功能          |   |
| +、  | 测试用户信息                 |   |
| +-、 | 参数对应表                  |   |
| 1   | 系统内置参数                 |   |
| 2   | 流程任务节点参数               |   |

## LWAMS 运维仿真管理与调度系统的整体架构

#### 1 系统整体架构

-、

LWAMS 整体包括数据层、服务层和应用层三部分

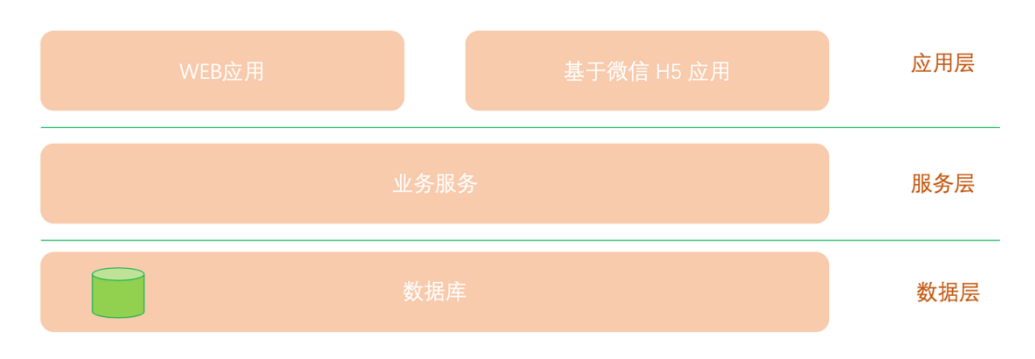

2 业务逻辑

运维管理可以实现如下的设备拓扑结构,通过定义的业务流程 bpmn 控制运维业务逻辑

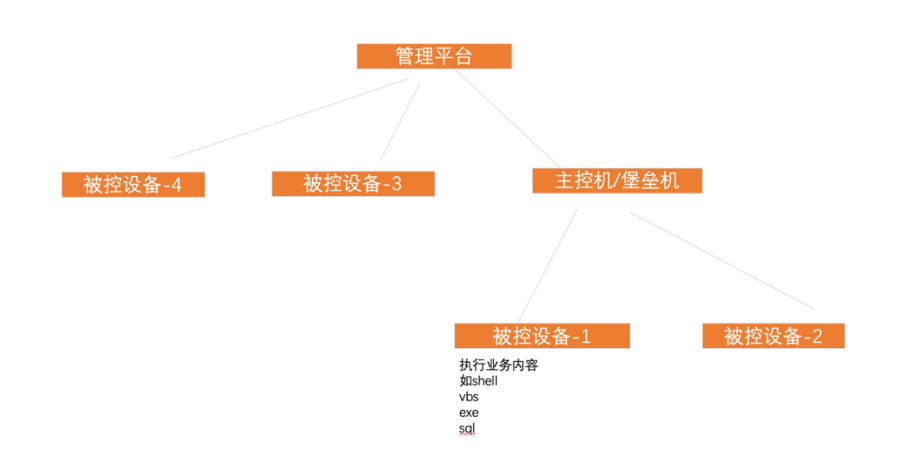

3 系统模块与功能

整个系统包括4大模块合计15个小功能,详细模块功能结构如下
流程
一 流程编辑
一 流程监控
一 流程任务
一 流程日程
报表
一 报表模版

|\_ 报表数据

| 资源 |        |
|----|--------|
| _  | 脚本库    |
| _  | 数据源    |
| _  | 表单模版   |
| _  | 全局变量   |
| 系统 |        |
| _  | 公司     |
| _  | 用户与用户组 |
| _  | 主机管理   |
| _  | 节假日管理  |

|\_ 多语言配置

二、 用户管理

完成系统维护用户权限分组和用户的维护管理 *莱单:系统 / 用户* 

## 1 用户组设定

#### 进入用户管理选择【用户组】功能 🤌 admin 二 系统用户 用户组 0/20 Q + 9519 名称 ≎ 描述 ≎ 用户数 操作 菜单 **(**) dytest 0 **e e** 111 **(2)** 测试 测试用户分组 **6** 测试 测试用户分组 **(2)** 共6条 〈 1 〉

然后【+新增】添加新用户权限组,设置用户组的名称和说明,选择分配的各个模块中功能权限后【确 认】保存完成

|                                                                                                    |                                                                                                    |                                                                                                    |                               |                    |                                                                                                    | 以1111-12成4个       |                                                                                               |
|----------------------------------------------------------------------------------------------------|----------------------------------------------------------------------------------------------------|----------------------------------------------------------------------------------------------------|-------------------------------|--------------------|----------------------------------------------------------------------------------------------------|-------------------|-----------------------------------------------------------------------------------------------|
| ( 📣 ) 3.0                                                                                                    | æ                                                                                                    |                                                                                                    |                               |                    |                                                                                                    |                   | P                                                                                             |
|                                                                                                    | ◎ 系统用户 用户组                                                                                                    |                                                                                                    |                               |                    |                                                                                                    |                   |                                                                                               |
|                                                                                                    |                                                                                                    | 新增 用户组                                                                                                    |                               |                    | ×                                                                                                    |                   |                                                                                               |
|                                                                                                    | 名称 🗢                                                                                                    | ☞ 基本数据                                                                                                    |                               |                    |                                                                                                    |                   | 操作                                                                                            |
|                                                                                                    | 菜单                                                                                                    | 名称                                                                                                    |                               |                    | 0/50                                                                                                    |                   | Ø                                                                                             |
|                                                                                                    | dytest                                                                                                    | 描述                                                                                                    |                               |                    |                                                                                                    |                   | Ø                                                                                             |
|                                                                                                    | ceddqs                                                                                                    | ■ 权限配置                                                                                                    |                               |                    | 4                                                                                                    |                   | Ø                                                                                             |
|                                                                                                    |                                                                                                    | 用户组 权限 主机权限                                                                                                    | 表 流程权限                        |                    |                                                                                                    |                   | ۲                                                                                             |
|                                                                                                    | 测试1                                                                                                    | 可选菜单                                                                                                    |                               |                    | 可操作 可查看                                                                                                    |                   | ۲                                                                                             |
|                                                                                                    | 测试                                                                                                    | 流程编辑<br>流程编辑                                                                                                    |                               |                    |                                                                                                    |                   | ۲                                                                                             |
|                                                                                                    |                                                                                                    | 流程任务                                                                                                    |                               |                    |                                                                                                    |                   |                                                                                               |
|                                                                                                    |                                                                                                    | ✓ 报表<br>报表模版                                                                                                    |                               |                    | 0 0                                                                                                    |                   |                                                                                               |
|                                                                                                    |                                                                                                    | 报表数据<br>- 资源                                                                                                    |                               |                    |                                                                                                    |                   |                                                                                               |
|                                                                                                    |                                                                                                    | 脚本库<br>数据源                                                                                                    |                               |                    |                                                                                                    |                   |                                                                                               |
|                                                                                                    |                                                                                                    |                                                                                                    |                               |                    |                                                                                                    |                   |                                                                                               |
| *提示:如果i                                                                                                    | 上<br>全创建用户权限                                                                                                    | <sup>表甲模成</sup><br>全局变量<br>→ 系统<br>公司<br>组前已经完成用                                                                                                    | 月户创建,在该                       | 处使用【关联用户】          | 功能直接可                                                                                                    | 以快速将用户加           | *** ×                                                                                         |
| *提示:如果ā<br>( <mark>本)</mark> 3.0                                                                                                    | <b>车创建用户权限</b> :                                                                                                    | 3. # B(R)                                                                                                    | 月户创建,在该                       | 处使用【关联用户】          | 功能直接可                                                                                                    | 以快速将用户加           | <sup>≭0余 《</sup><br>□入到该村<br>                                                                 |
| *提示:如果{<br>(入)3.0                                                                                                    | 车创建用户权限<br>四 和 2 和 2 和 2 和 2 和 2 和 2 和 2 和 2 和 2 和                                                                                                    | 会単現成<br>会売支量<br>- 系統<br>の司<br>4<br>前<br>已<br>公完<br>の月<br>描述<br>-<br>-<br>-<br>-<br>-<br>-<br>-<br>-<br>-<br>-<br>-<br>-<br>-                                                                                                    | 月户创建,在该                       | 处使用【关联用户】          | 功能直接可                                                                                                    | 以快速将用户加           | <sup>268</sup> <<br>□入到该<br>₽                                                                 |
| *提示:如果<br>(A)3.0<br>#EE                                                                                                    | 车创建用户权限<br>□<br>□ #### ###<br>■ ## ■ ##                                                                                                    |                                                                                                    | 月户创建,在该<br>a 演程权限             | :处使用【关联用户】         | 功能直接可                                                                                                    | 以快速将用户加           | <sup>#6条</sup> <<br>□入到该<br>€<br>020                                                          |
| *提示:如果(<br>(▲)3.0<br>###<br>A## ~<br>@E# ~                                                                                                    | 左创建用户权限                                                                                                    |                                                                                                    | 月户创建,在该<br><sup>8 波程038</sup> | 处使用【关联用户】          | <b>功能直接可</b>                                                                                                  | 以快速将用户加           | 共6条 <<br>□入到该<br>Ф<br>020<br>8#*                                                              |
| *提示:如果(<br>30<br>483<br>Aar -<br>Offa -<br>Aar -                                                                                                    | 在创建用户权限:                                                                                                    |                                                                                                    | 月户创建,在该<br>a aetta            | :处使用【关联用户】         | <b>功能直接可</b>                                                                                                  | 以快速将用户加           | #6条 <<br>□入到该                                                                                 |
| * <mark>#25: 如果</mark> (<br>معد عنه)<br>معد معد محمد محمد محمد محمد محمد محمد مح                                                                                                    | 左创建用户权限:<br>■<br>■<br>■<br>■<br>■<br>■<br>■<br>■<br>■<br>■<br>■<br>■<br>■<br>■<br>■<br>■<br>■<br>■<br>■                                                                                                    |                                                                                                    | 月户创建,在该<br>8 流程68             | :处使用【关联用户】         | <b>功能直接可</b>                                                                                                  | 以快速将用户加           | 共6条 《<br>口入到该机<br>②<br>0000<br>解作<br>③                                                        |
| * <mark># بالج: سعب المعالم المعالم معالم معالم معالم معالم معالم معالم معالم معالم معالم معالم معالم<br/>والمعالم المعالم المعالم المعالم المعالم المعالم المعالم المعالم معالم معالم معالم معالم معالم معالم معالم معالم</mark>                                                                                                    | 在创建用户权限:<br>本部用户 化限<br>本部用户 用户提<br>表部用户 用户提<br>表示 -<br>本部<br>age -<br>age -<br>age -                                                                                                    |                                                                                                    | 月户创建,在该<br>8                  | ·处使用【关联用户】         | 7₩5 428                                                                                                    | 以快速将用户加<br>■>>>   | R6集 ()                                                                                        |
| الحالي         على           الحالي         على           الحالي         على           الحالي         الحالي           الحالي         الحالي           الحالي         الحالي           الحالي         الحالي           الحالي         الحالي           الحالي         الحالي           الحالي         الحالي           الحالي         الحالي                                                                                                    | 在创建用户权限:<br>Tanta Aliana<br>Tanta Aliana<br>Aliana<br>Alian<br>Alian<br>Aliana<br>Aliana<br>Aliana<br>Aliana<br>Aliana<br>Ali |                                                                                                    | 月户创建,在该<br>a 减程00a            | ·处使用【关联用户】         | → □<br>功能直接可<br>→ □<br>→ □<br>→ □<br>→ □<br>→ □<br>→ □<br>→ □<br>→ □<br>→ □<br>→ □                            | 以快速将用户加           | R6条 ()<br>1入到该相<br>2<br>000<br>日前<br>10<br>10<br>10<br>10<br>10<br>10<br>10<br>10<br>10<br>10 |
| *提示:如果<br>30<br>* 41<br>* 41<br>* 41<br>* 41<br>* 41<br>* 41<br>* 41<br>* 41                                                                                                    | 在<br>在                                                                                                    |                                                                                                    | 月户创建,在该<br>a matta            | :处使用【关联用户】         | → 前能直接可<br>功能直接可<br>→ ○ ○ ○ ○ ○ ○ ○ ○ ○ ○ ○ ○ ○ ○ ○ ○ ○ ○ ○                                                   | 以快速将用户加           | R6集 ()<br>和入到该林<br>()<br>()<br>()<br>()<br>()<br>()<br>()<br>()<br>()<br>()                   |
| الله     الله       الله     الله       الله     الله    <                                                                                                    | 王 创建用 戸 权限。<br>王 创建 用 戸 权限。<br>二 新規用 の 用 の<br>二 新規用 の 用 の<br>二 新規用 の<br>用 の<br>二 新規 の<br>二 新規 の<br>二 新規 の<br>二 新規 の<br>二 新規 の<br>二 新規 の<br>二 新規 の<br>二 新規 の<br>二 新規 の<br>二 新規 の<br>二 新規 の<br>二 新規 の<br>二 新規 の<br>二 新規 の<br>二 新規 の<br>二 新規 の<br>二 新規 の<br>二 新規 の<br>二 新規 の<br>二 新規 の<br>二 新規 の<br>二 新規 の<br>二 新規 の<br>二 新規 の<br>二 新規 の<br>二 新規 の<br>二 新 の<br>の<br>の<br>の<br>の<br>の<br>の<br>の<br>の<br>の                                                                                                    | <ul> <li>会員設置</li> <li>系統</li> <li>ふ河</li> <li>30</li> <li>31</li> <li>31</li> <li>32</li> <li>32</li></ul> | 月户创建,在该<br>a                  | :处使用【关联用户】         | → 前能直接可<br>→ 前能直接可<br>→ 前<br>→ 前<br>→ 前<br>→ 前<br>→ 前<br>→ 前<br>→ 前<br>→ 前                                    | 以快速将用户加           | 天6泉 ()<br>中入到该村<br>のの<br>第17<br>0<br>0<br>0<br>0<br>0<br>0<br>0<br>0<br>0<br>0<br>0<br>0<br>0 |
| *提示:如果           ▲ 30           ▲ 400           ▲ 400           ▲ 400           ▲ 400           ▲ 400           ▲ 400           ● 1000           ● 1000           ● 1000           ● 1000           ● 1000           ● 1000           ● 1000           ● 1000           ● 1000           ● 1000           ● 1000           ● 1000           ● 1000           ● 1000           ● 1000           ● 1000           ● 1000                                                                                                    | 王 创建用户权限。<br>本部用 でので、<br>本部用で、<br>本部用で、<br>本部目で、<br>本部目で、<br>本部目で、<br>本部目で、<br>本部目で、<br>本部目で、<br>本部目で、<br>本部目で、<br>本部目で、<br>本部目で、<br>本部目で、<br>本部目で、<br>本部目で、<br>本部目で、<br>本部目で、<br>本部目で、<br>本部目で、<br>本部目で、<br>本部目で、<br>本部目で、<br>本部目で、<br>本部目で、<br>本部目で、<br>本部目で、<br>本部目で、<br>本部目で、<br>本部目で、<br>本語目で、<br>本語目で、<br>本目で、<br>本目で、<br>本                                                                                                    |                                                                                                    | 月户创建,在该<br>a <sup>这程权限</sup>  | ·处使用【关联用户】         | → 前能直接可<br>→ 前能直接可<br>→ 一 一 一 一 一 一 一 一 一 一 一 一 一 一 一 一 一 一 一                                                 | 以快速将用户加           | R6集 ()<br>和入到该相<br>のの<br>のの<br>のの<br>のの<br>のの<br>のの<br>のの<br>のの<br>のの<br>の                    |
| اللية:         سلية:           اللية:         سلية:                                                                                                    | 在<br>む<br>建<br>用<br>や<br>収<br>に<br>の<br>に<br>の<br>に<br>の<br>に<br>の<br>に<br>の<br>に<br>の<br>に<br>の<br>に<br>の<br>に<br>の<br>に<br>の<br>の<br>の<br>の<br>の<br>の<br>の<br>の<br>の<br>の<br>の<br>の<br>の                                                                                                    |                                                                                                    | 月户创建,在该<br>R 测照00R            | ·处使用【关联用户】         | → □<br>功能直接可<br>→ □<br>□<br>□<br>□<br>□<br>□<br>□<br>□<br>□<br>□<br>□<br>□<br>□<br>□<br>□<br>□<br>□<br>□<br>□ | 以快速将用户加           | R6条 ()<br>1入到该4<br>000<br>80<br>000<br>00<br>00<br>00<br>00<br>00<br>00                       |
| الله الله الله الله الله الله الله الله                                                                                                    | 在 创建 用 户 权 限:<br>() 新聞用)・ 用 / 日<br>() 新聞用)・ 用 / 日<br>() 新聞用)・ 用 / 日<br>() 新聞<br>() 新聞<br>() 前間<br>() 前間<br>() 前<br>() 前間<br>() 前間<br>() 前間<br>() 前間<br>() 前間<br>() 前間<br>() 前間<br>() 前間<br>() 前間<br>() 前間<br>() 前間<br>() 前間<br>() 前間<br>() 前間<br>() 前間<br>() 前間<br>() 前間<br>() 前間<br>() 前<br>() 前                                                                                                    |                                                                                                    | 月户创建,在该<br>a                  | ·处使用【关联用户】         | ■<br>功能直接可<br>■<br>■<br>■<br>■<br>■<br>■<br>■<br>■<br>■<br>■<br>■<br>■<br>■<br>■<br>■<br>■<br>■<br>■<br>■     | 以快速将用户加<br>●>>SS  | R6年 ()<br>の入到该材<br>のの<br>のの<br>の<br>の<br>の<br>の<br>の<br>の<br>の<br>の<br>の<br>の                 |
| اللي الماري         اللي الماري         اللي الماري | 在 创建 用 户 权 限:<br>() () () () () () () () () () () () () (                                                                                                    |                                                                                                    | 月户创建,在该<br>a 2000             | <b>"</b> 处使用【关联用户】 | → 1000 00000000000000000000000000000000                                                                       | 以快速将用户加<br>(9)285 | 共6条 ()<br>中入到该構<br>のの<br>のの<br>のの<br>の<br>の<br>の<br>の<br>の<br>の<br>の<br>の<br>の                |

## 2 用户维护

## 进入【系统用户】选项

| ( 🛝 ) 3.0      |   | 28               |          |        |             |                                | 🤌 admin 🗸  |
|----------------|---|------------------|----------|--------|-------------|--------------------------------|------------|
|                |   | <b>節系統用户</b> 用户组 |          |        |             |                                |            |
| <b>止</b> 流程    | ~ | +新増 〇 刷新         |          |        |             | 输入用户名称                         | 0/20 Q     |
|                | ~ | 用户名称 💠           | 登录账号 ≑   | 固定电话 ⇔ | 移动电话 ⇔      | 电子邮件 ⇔                         | 操作         |
| <b>計</b> 资源    | ^ | 王鹏               | admin@wp |        |             |                                | <b>(2)</b> |
| <b>凸</b> 第本库   |   | admin            | admin    |        |             |                                | <b>(2)</b> |
| 書 数据源          |   | 丁亚亚              | admindy1 |        |             |                                | <b>(2)</b> |
|                |   | 李星伟1             | bow1     |        | 18780162502 | 864620188@qq.com               | <b>(2)</b> |
|                |   | 曾银亮              | zkl      |        | 13816621517 | kunliang.zeng@leadwaycloud.com | <b>(2)</b> |
|                | ^ | 李星伟              | bow      |        | 18780162502 | 864620188@qq.com               | <b>(2)</b> |
| 📥 公司           |   | 丁豆豆              | admindy  |        |             | yang.ding@leadwaycloud.com     | <b>(2)</b> |
| ▲ 用户           |   | 管理员              | super    |        |             |                                | <b>(a)</b> |
| S 主机           |   | 管理员              | system   |        |             |                                | <b>(a)</b> |
| 前で服            |   | dytest           | dytest   |        |             |                                | <b>(2)</b> |
| <b>19</b> 18 1 |   |                  |          |        |             |                                |            |
|                |   |                  |          |        |             | 共 12 条                         | ( 1 2 )    |

选择【+新建】打开用户新建页,并填写相关用户信息保存完成创建

#### , \*提示:

如果运维中某些流程执行中需要发送邮件通知或者报告的需要设置电子邮件信息;

由于系统提供基于微信的 H5 管理功能,需要配置公司的相关公众号菜单连接至微信应用网站,用户访问关注后会要求绑定 系统用户,完成可以微信属性中看到绑定微信激活,后期流程管理中可以通过基于微信的 H5 应用完成管理,审核等流程管 理。

| ( 🐴 ) 3.0 |   | а                 |                                       | 🧷 admin 🗸 |
|-----------|---|-------------------|---------------------------------------|-----------|
|           |   | <b>茴 系统用户</b> 用户组 |                                       |           |
|           | ~ |                   | 新增用户 × <sup>输入肌的20</sup>              |           |
|           | ~ | 用户名称 \$           | ■ 基本数据<br>电子邮件 ⇒                      | 操作        |
|           | ~ | 王朝                | · 登录账号 020 · 账号窑码                     | 0         |
|           |   | admin             | ・用户名称 050 用户組 / 181                   | 0 0       |
|           |   | 丁豆豆               | 用户语言 中文 / 管理员 /                       | 6 0       |
|           |   | 李星伟1              | 可且来sub                                | 0         |
|           |   | 曾银亮               | 王其他数据<br>kuniang.zeng@kadwaycloud.com | m 🕐 👩     |
|           | ^ | 李星伟               | 固定电话 移动电话 864620188时qq.com            | 6 6       |
|           |   | 丁豆豆               | 电子邮件 微信 未用之 yang.ding@kedwaycloud.com | 0         |
|           |   | 管理员               | 908 <b>60</b> 0                       | 0         |
|           |   | 管理员               | system                                | 0 0       |
|           |   | dytest            | dytest                                | 6 0       |
|           |   |                   |                                       |           |
|           |   |                   |                                       | 共12条 (12) |

## 三、 主机与被控设备管理

主要维护管理主机(堡垒机)和终端机,查看设备状态及设备详情,通过主机直接下载适合主机的代理应 用

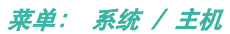

|               | <b>a</b>      | 🖉 admir                                                                                                    | 1 ~ |
|---------------|---------------|----------------------------------------------------------------------------------------------------|-----|
|               | 主机分组 🔉 刷新十 新增 | 主作                                                                                                    | 1   |
|               | 输入名称 0/20 Q   | + 新辑         ① 刷新         ● 安装初期         0.23         Q                                                                                                    | I   |
|               | 全部            | LXW/Wn10 x64 " LXW/Wn10 x6411 " Ubuntu:192.168.1.175 "                                                                                                    |     |
| <b>止</b> 资源 ∧ |               | Example Construction         Example Construction         Example C |     |
| <b>日</b> 脚本库  | ▲ 上海测试        | sr 08 192-168.1.243 *** LXW.CentOS7 x84 *** LXW.Mac ****                                                                                                    | 1   |
| 2 数据源         |               | 1d1736cf-14e2-4818-bdec-819cd3118d74         5a38d3c8-7a3a-4cc6-965b-9f425a975835         a2cxe2e2e-0704-4d02-b96d-981290331511           Windows x84         Linux x64         Mac OS X x64                                                                                                    | I   |
|               |               | HERE C L                                                                                                    | 1   |
|               |               | Astan                                                                                                    | ł   |
|               |               | + 約4 こ 単新 022 Q                                                                                                    | i   |
| 📥 公司          |               | 名称 0 Host 0 順口 0 05炭型 0.5版本 备注 0 操作                                                                                                    | Ì   |
| ▲ 用户          |               | ubushu-109 128 1 175 109 128 1 175 99 🔥 univ                                                                                                    |     |
|               |               |                                                                                                    |     |
|               |               | uoumu.192.190.1249 192.190.1249 22 🕧 uma 🦉 uoumu                                                                                                    |     |
|               |               |                                                                                                    |     |
|               | 共3条 〈 1 〉     | 共2条 🕢 🛐                                                                                                    |     |

## 1 主机分组设置

主机分组主要为了方便管理设备,对设备组通用可识别的区间分组

| ( 🛝 ) 3.0      |                |                                    |           |                            | 🧔 admin 🗠                                                                     |
|----------------|----------------|------------------------------------|-----------|----------------------------|-------------------------------------------------------------------------------|
| <b>希</b> 首页    | 主机分组 こ 副新十 新増  | <b>主</b> 机                         |           |                            |                                                                               |
| ▲流程 ~          |                | + 新增 主机分组                          | ×         |                            | 输入名称 0/20 Q                                                                   |
| ☑报表 ✓          | 全部<br>LXW      | · 名称                               | 070       | <br>-8790-9a95b97467a3     | Ubuntu:192.168.1.175 ***<br>eb8b554e-c7d7-427e-90f2-b4827286f30a<br>Linux x84 |
|                | ● DY<br>● 上海激活 | (法定●                               | U.EU      | -965b-91425a975835         | LXW:Mac                                                                       |
| 8 数据源          |                |                                    |           | l                          | Mac OS X x64<br>localhost / Mac OS X / x86_64 10.15.4                         |
| 111 表单极级       |                |                                    | 关闭 确认     |                            | 共6条 < 1 >                                                                     |
| ₽ 全局变量         |                | 终端机                                |           |                            |                                                                               |
| <b>6%</b> 系统 ^ |                | +新畑 ○別新                            |           |                            | 输入名称 0/20 Q                                                                   |
| 🙆 公司           |                | 名称                                 | 端口 ⇔ OS类型 | OS版本                       | 备注 🗢 操作                                                                       |
| ▲ 用户           |                | ubuntu:192.168.1.175 192.168.1.175 | 22 🔬 unix | 🧿 ubuntu                   | 0000                                                                          |
| 😰 主机           |                | ubuntu:192.168.1.249 192.168.1.249 | 22 🔬 unix | <ul> <li>ubuntu</li> </ul> | 000                                                                           |
| <b>告</b> 节假    |                |                                    |           |                            |                                                                               |
| <b>通</b> 语言    |                |                                    |           |                            |                                                                               |
|                | 共3条 < 1 >      |                                    |           |                            | 共2条 〈 1 〉                                                                     |

## 2 主机(Sub Manager)管理

| ( 📣 ) 3.0       | •             |                                              |                                               | 4. admin 🗠                                                                    |
|-----------------|---------------|----------------------------------------------|-----------------------------------------------|-------------------------------------------------------------------------------|
| <b>#</b> 首页     | 主机分组 こ 刷新+ 新増 | ]±n                                          |                                               |                                                                               |
| ▲流程 ✓           |               | + 550 新増 主机 ×                                | 1                                             | 输入名称 0/20 Q                                                                   |
| 21 报表 🗸 🗸       | 28            | (二) (名称)                                     | -8790-9a95b97467a3                            | u:192.168.1.175 ***<br>54e-c7d7-427e-90f2-b4827286f30a                        |
| ▲资源 へ           |               | 0/50                                         | Linux                                         | x64<br>virtual-machine / Linux / 1386 3.2.0-29-gener                          |
| <b>台</b> 想本库    | ▲ 上海測试        | * 主机分组                                       | ··· DWA                                       | Aac                                                                           |
| 2 数据源           |               |                                              | -965b-91425a975835 a2ce28<br>Mac O<br>locatho | 82e-0704-4d02-b9dd-981290331511<br>IS X x64<br>st / Mac OS X / x86_64 10.15.4 |
| 巴 表单模版          |               | <ul> <li>运行平台</li> </ul>                     |                                               | 共6条 < 1 >                                                                     |
| ¥ 全局变量          |               | 10:339 ~                                     |                                               |                                                                               |
| <b>\$</b> 8系统 ^ |               |                                              |                                               | 输入名称 0/20 Q                                                                   |
| 📥 公司            |               | 名称 ◆                                         | OS版本 备注 中                                     | Heft                                                                          |
| ≗ 用户            |               | ubuntut15 关闭 转队                              | <ul> <li>ubuntu</li> </ul>                    | 0000                                                                          |
| ☑ 主机            |               | ubuntu:192.168.1.249 192.168.1.249 22 🛕 unix | 🕘 ubuntu                                      | 0000                                                                          |
| <b>並</b> 节假     |               |                                              |                                               |                                                                               |
| 0 <b>9</b> 88   |               |                                              |                                               |                                                                               |
|                 | 共3条 < 1 >     |                                              |                                               | 共2条 < 1 >                                                                     |

完成设备主机添加后可以看多粉红色和浅绿色区分主机颜色,分别表示设备未初始化和已连接初始化, 相关主机服务安装下载请参考 Sub Manager 安装说明

Sub-Manager 安装说明

Sub-Manager 是 LWAMS 本地安装文件,用于管理终端机,安全存储用户及密码和执行任务(具体任务功能,参阅流程编辑)

下载:跨平台应用,不区分系统,注意下载最高版本

安装前提:

必须装有 jdk1.8 版本 可至 https://www.leadwaycloud.com/documents/jdk8

## 或者 <u>https://www.injdk.cn/</u>下载

登录账号: LWAMS 和 Sub-Manager 保持一致,可在 LWAMS 端通过配置用户是否可登录 Sub-Manager Unix 安装步骤:

- 1. 登录 LWAMS 添加主机
- 2. 在对应主机下点击下载 Sub-Manager, 自动下载最新版本
- 解压到合适的目录
- 4. 启动: sh ./startup.sh

- 5. 停止: sh ./shutdown.sh
- 6. 打开浏览器,输入安装 submanager 主机 ip:端口(配置中的 http.port 默认 8080),例如: http://10.211.55.3:8080

```
7. 看到登录页面,则表示启动成功,否则请检查
```

#### Windows 安装步骤:

| 1.            | 登录 LWAMS 添加主机                                                  |
|---------------|----------------------------------------------------------------|
| 2.            | 点击下载 Sub-Manager, 自动下载最新版本                                     |
| 3.            | 解压到合适的目录                                                       |
| 4.            | 以管理员方式启动命令提示符,进入安装目录                                           |
| 5.            | 启动: startup.bat                                                |
| 6.            | 停止: shutdown.bat                                               |
| 7.            | 打开浏览器, 输入 本地 ip:端口(配置中的 http.port), 例: http://10.211.55.3:8080 |
| 8.            | 看到登录页面,则表示启动成功,否则请检查                                           |
|               |                                                                |
| <b>町島県田</b> ・ |                                                                |

# 配置说明:

| L                                                               |
|-----------------------------------------------------------------|
| "Iwams.company.code": "xijxij"//"当前公司 code,(已自动配置,请勿修改)",       |
| "Iwams.cloud.host": "xxx.xxx.xxx.xxx" //LWAMS 地址,(已自动配置,请勿修改)", |
| "Iwams.cloud.port":18002 //LWAMS 端口,(已自动配置,请勿修改),               |
| "http.host": "0.0.0.0" // "本地地址,建议: 0.0.0.0",                   |
| "http.port": 8080//本地端口, 默认 8080                                |
|                                                                 |

## }

## 相关下载链接,日志情况,主机详情可以通过右上角扩展功能打开

| ( 🐴 ) 3.0      | <b>1</b>      | 🧔 admin 🗸                                                                                                    |
|----------------|---------------|----------------------------------------------------------------------------------------------------|
| <b>希</b> 首页    | 主机分组 32 刷新十新增 | 主机                                                                                                    |
| ▲道程 ~          | 输入名称 0/20 Q   | + 純強         D 刷紙         ● 安祝初期                                                                                                    |
| ☑报表 ✓          | 28            | LXW:Win10 x64 " LXW:Win10 x6411 " Ubuntu:192.168.1.175 "                                                                                                    |
| <b>⋫</b> 资源 ~  |               | Windows x64         Linux x64           D1A0 / Windows 8.1 / amd04.6.3         ##Windows x64                                                                                                    |
| <b>0%</b> 系统 ^ | ▲ 上海测试        | #19<br>#19<br>#19 192:168.1243 時代日本 UW-CentOS7 x64 **** LXW-Mac ****<br>101758-0140-1818.bdus.310-01<br>5-5138-04-7-5055-04/55075035 ***********************************                                                                                                    |
| 📥 公司           |               | Windows W44 Wint-AECOMECRICAL Viendows Server TBStack-Manager #State:CBIM #State:CBIM #Sta |
| ▲ 用户           |               | <b>#6</b> ₽ < <b>1</b> >                                                                                                    |
| 🗩 主机           |               | 终端机                                                                                                    |
| ☆ 节候           |               | + MAR 0.00 Q Q                                                                                                    |
| 随道言            |               | 名称                                                                                                    |
|                |               |                                                                                                    |
|                |               | 等于教派                                                                                                    |
|                |               |                                                                                                    |
|                |               |                                                                                                    |
|                | 共3条 < 1 >     | 共 0 条 ( 1 )                                                                                                    |

#### 3 终端机管理

选择【终端机】选择【+新增】添加管理终端设备,添加通讯端口一般远程控制管理使用 ssh 端口 22, 也可以按照实际环境配置对应开放的端口

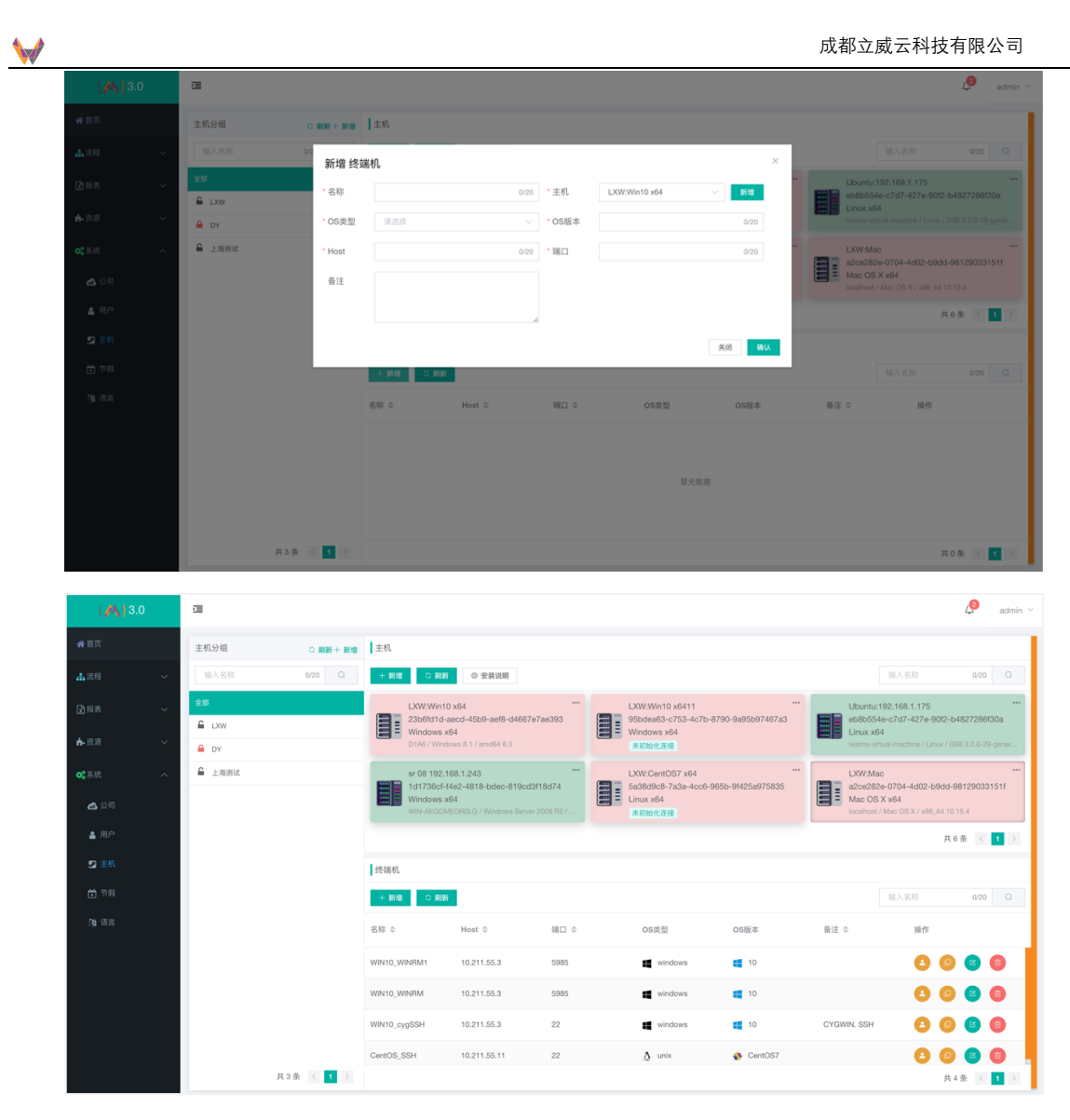

#### \*提示

1.针对设备控制远程命令执行 Linux 环境我们使用 ssh 默认端口 22, Windows 系统则使用 Winrm 默认 5985,同时支持其他 rexec 或者 ssh,需要 windows 开启系统对应端口 或配置可用新端口

2.Sub Manager 主机需要具备基本的环境如下: Win runtime 即 Windows 系统安装 jdk1.8 Nix runtime 即 Redhat、Ubuntu、CentOS、AIX、MacOSX 等安装 JDK1.8 或 OpenJDK8 均可

终端机操作中编辑终端机账号信息

|           |      |                   |       |        |       |                | J | 成都立威云科                        | 技有  | 限公司     |
|-----------|------|-------------------|-------|--------|-------|----------------|---|-------------------------------|-----|---------|
| ( 🛝 ) 3.0 | ⊡    |                   |       |        |       |                |   |                               | Ş   | admin ~ |
|           | 主机分组 | Laure -           |       |        |       |                |   |                               |     |         |
|           | 输入名称 | <sup>交端</sup> 机用户 | 新增 终端 | 机用户    | ×     |                |   |                               |     | 0/20 Q  |
|           | 全部   | + 1010 O 10       | • 用户名 |        | 0/20  | 0/20 Q         |   |                               |     |         |
|           |      |                   | · 密码  |        |       | 20611          |   |                               |     |         |
|           |      |                   | •终端机  | Node.2 |       |                |   |                               |     |         |
|           |      |                   | 备注    |        |       |                |   |                               |     |         |
|           |      |                   |       |        | h.    |                |   |                               | 共1条 |         |
|           |      |                   |       | 新平物理   | 美闭 确认 |                |   |                               |     | 0/20 Q. |
|           |      |                   |       |        |       |                |   | 音注 ♀ ;                        | 豪作  |         |
|           |      |                   |       |        |       |                |   | windows使用winrm执<br>行证现合会 也是使用 | 0 0 |         |
|           |      |                   |       |        |       |                |   | ssh等                          |     |         |
|           |      |                   |       |        |       |                |   | Node 1,CentOS7 系<br>统,远程管理    | 80  | 6 0     |
|           |      |                   |       |        | 共の    | 条 < <b>1</b> > |   |                               |     |         |
|           | 共1条  |                   |       |        |       | 关闭             |   |                               | 共2条 |         |

## 四、 节假日维护

# 莱单:系统 / 节假日

创建维护节假日模版,用户后期流程定义中排出节假日执行

| ( 📣 ) 3. | .0 | 3        |     |                                          |      | \$   | admin ~ |
|----------|----|----------|-----|------------------------------------------|------|------|---------|
|          |    | 节假日管理    |     |                                          |      |      |         |
|          |    | +新雄 こ 御祭 |     | 新増 节假日 ×                                 |      |      |         |
|          |    | 节假日名称 ⇔  | 开始  | •节假日名称                                   | 备注 💠 | 操作   |         |
|          |    | 著假       | 202 | 0/20                                     |      | Ø    | 0       |
|          |    |          | 202 | * 开始时间                                   |      | C    | 0       |
|          |    | 五-       | 202 | ⓒ 开始时间                                   |      | C    | 0       |
|          |    | 元旦       | 202 | <ul> <li>结束时间</li> <li>○ 结束时间</li> </ul> | 23   | C    | 0       |
|          |    |          |     | <ul> <li>金油(o)(m)</li> <li>審注</li> </ul> |      |      |         |
|          |    |          |     |                                          |      |      |         |
|          |    |          |     | A                                        |      |      |         |
|          |    |          |     | 关闭 机认                                    |      |      |         |
|          |    |          |     |                                          |      |      |         |
|          |    |          |     |                                          |      |      |         |
|          |    |          |     |                                          |      |      |         |
|          |    |          |     |                                          |      | 4条 < | 1 >     |

| ( 🔥 ) 3.0      | 1         |                     |                     |         | 🤌 admin 🗸  |
|----------------|-----------|---------------------|---------------------|---------|------------|
| <b>#</b> 首页    | 节假日管理     |                     |                     |         |            |
| <b>本</b> 流程 ~  | + 新増 こ 刷新 |                     |                     | 输入节假日名称 | 0/20 Q     |
| ⋧报表 ✓          | 节假日名称 ⇔   | 开始时间 ۞              | 结束时间 ⇔              | 备注 ⇔    | 操作         |
| ▶ 资源 ~         | 暑假        | 2020-06-24 00:00:00 | 2020-06-30 23:59:59 |         | <b>(0)</b> |
| <b>0</b> 8系统 ^ | 六—        | 2020-06-01 00:00:00 | 2020-06-01 23:59:59 |         | <b>(a)</b> |
| <b>4</b> 公司    | 五一        | 2020-05-01 00:00:00 | 2020-05-05 23:59:59 |         | <b>(</b>   |
| ▲ 用户           | 元旦        | 2020-01-01 00:00:00 | 2020-01-03 00:00:00 | 23      | <b>(</b>   |
|                |           |                     |                     |         |            |
| 管 节假           |           |                     |                     |         |            |
| 59 语言          |           |                     |                     |         |            |
|                |           |                     |                     |         |            |
|                |           |                     |                     |         |            |
|                |           |                     |                     |         |            |
|                |           |                     |                     |         |            |
|                |           |                     |                     |         | 共4条 < 1 >  |

## 五、 资源管理

## 1 脚本库

## 莱单:资源/脚本库

定义流程中需要执行的脚本模版,后期维护管理中直接选择相关脚本模版即可,不用每次编辑流程时手 工输入脚本代码,当前支持 sql,bat,sh,java,vbs 等脚本,若需要新的脚本支持需要联系我公司开 发相关对应脚本支持功能

| ( 🔼 ) 3.0      | a              |                       | 4. admin ~                                                          |
|----------------|----------------|-----------------------|---------------------------------------------------------------------|
| <b>台</b> 首页    | 脚本分組 こ 刷新+ 新増  | 作业脚本                  |                                                                     |
| ▲池田 ~          |                | + 68 新增作业脚本 ×         | 输入名称 020 Q                                                          |
| ▶ 日本 ~         | \$H            | 名称 0 名称               | 副本内容 抽作                                                             |
| ▲资源 へ          | 脚本分组1<br>脚本分组2 | 解透出周 0/20             | delete FROM futures_test where batch = \$(batch)';                  |
| <b>台</b> 脚本席   | ZKL测试脚本分组      | 聊货数据: " 失型            | INSERT INTO futures_test_backup SELECT * FROM f                     |
| ■ 数据原          | 期货自动化          | 1835.25.16            | insert into futures_test ( batch, status, operation) valu 🙆 🎯       |
| 🖼 表单模版         | 分组1-1          | sql<br>East           | sh /Users/lixingwei/LWC/nacos/bin/startup.sh -m sta 🖉 📵             |
| ¥ 全局交量         |                | 关闭服务 📓 sh             | sh /Users/lixingwei/LWC/nacos/bin/shutdown.sh 🛛 🙆 🔘                 |
| <b>00</b> 采航 へ |                | Applicatic python     | package com.lwc.lwams.api; import org.springframe 👩 🔞               |
| <b>凸</b> 公司    |                | Applicatik 🚔 xml      | package com.lwc.lwams.api; import org.springframe 👩 🚳               |
| ▲ 用户           |                | Application 20 iar    | package com.lwc.lwams.api; import org.springframe 🛛 🖉 🔘             |
| S2 主机          |                | pom 📓 xml             | xml version="1.0" encoding="UTF-8"? <project th="" x<=""></project> |
| 🛱 节假           |                | readDirectory.sh 🔮 sh | cd 'dirname \$0' is -all >> /Users/lixingwel/LWC/twam 🕑 🏮           |
| 随语言            |                |                       |                                                                     |
|                | 共5条 < 1 >      |                       | 共14条 < 1 2 >                                                        |

| ( 🛝 ) 3.0      | Э              |                  |        |                                                                                       | ß        | admin $\vee$ |
|----------------|----------------|------------------|--------|---------------------------------------------------------------------------------------|----------|--------------|
| <b>条</b> 首页    | 脚本分組 ご 刷新十新増   | 作业脚本             |        |                                                                                       |          |              |
| ▲流程 ~          | 输入名称 0/20 Q    | + 新畑 こ 刷新        |        | 输入名称                                                                                  | 0/2      | Q            |
| 2月报表 ~         | 全部             | 名称 ⇔             | 类型     | 脚本内容                                                                                  | 操作       |              |
| ▲ 资源 ^         | 脚本分组1<br>脚本分组2 | 期货出局历史数据清理       | 📓 sqi  | delete FROM futures_test where batch = '\${batch}';                                   | C        | 8            |
| <b>台</b> 脚本库   | ZKL测试脚本分组      | 期货数据同步           | 🚊 sql  | INSERT INTO futures_test_backup SELECT * FROM                                         | f 🕑      | 1            |
| <b>言</b> 数据源   | 期货自动化          | 期货数据插入           | 📓 sql  | insert into futures_test ( batch, status, operation) val                              | u 🕑      | 0            |
| 巴 表单模版         | 分坦1-1          | 重启服务             | 👔 sh   | sh /Users/lixingwei/LWC/nacos/bin/startup.sh -m st                                    | a 🕜      | 0            |
| 14 全局变量        |                | 关闭服务             | i≸ sh  | sh /Users/lixingwei/LWC/nacos/bin/shutdown.sh                                         | C        | 0            |
| <b>03</b> 系统 へ |                | Application      | 📓 java | package com.lwc.lwams.api; import org.springfram                                      | <b>C</b> | 0            |
| <b>凸</b> 公司    |                | Application      | 🗾 java | package com.lwc.lwams.api; import org.springfram                                      | <b>C</b> | •            |
| ▲ 用户           |                | Application      | 👔 java | package com.lwc.lwams.api; import org.springfram                                      | <b>C</b> | 0            |
| 🖸 主机           |                | pom              | 📓 xml  | xml version="1.0" encoding="UTF-8"? <project< th=""><th>x 🕑</th><th>0</th></project<> | x 🕑      | 0            |
| 首 节報           |                | readDirectory.sh | 📓 sh   | cd 'dirname \$0' Is -all >> /Users/lixingwei/LWC/lwar                                 | n 🕜      | 0            |
| 随 语言           |                |                  |        |                                                                                       |          |              |
|                | 共5条 < 1 >      |                  |        | 共 14                                                                                  | 条 < 1    | 2 >          |

#### 2 数据源

#### 莱单:资源/数据源

数据源维护主要定义流程执行中可能使用执行 sql 代码的数据库连接,当前支持主流的 jdbc 数据驱动, 主要参数包括数据库类型,用户名,密码以及 jdbc url 定义字符串

| ( 📣 ) 3.0       | a            |                            | 🧟 admin 🗠 |
|-----------------|--------------|----------------------------|-----------|
| 香首页             | 数据源          | 新增数据源 ×                    |           |
| ▲22日 ~          | ・新雄 〇 朝鮮     | * 数据源名称 输入数据图名称            |           |
| ■ 投表 ~          | 数据源名称 ⇔      | 020<br>動 規 変 思 新           | 10:17     |
| ▲资源 へ           | 西部教码_jooq    | ANDEWS AND<br>[清読] · · · · | 0         |
| <b>日</b> 期本库    | ZKL西部数码测试数据库 | D_ MYSOL                   | 0         |
| ■ 数据源           | 西部数码         | POSTGRESOL     ORACLE      | 0         |
| 🖾 表单模版          |              | > SQLSERVER                |           |
| 14 全局交量         |              |                            |           |
| <b>0</b> \$系统 へ |              | ELASTICSEARCH              |           |
| <b>幽</b> 公司     |              | MONGODB                    |           |
| ≗ 用户            |              |                            |           |
| 😰 主机            |              | 备注                         |           |
| ● 节服            |              |                            |           |
| 随语言             |              | (3)相 (1)                   |           |
|                 |              |                            | 共3条 < 1 > |

#### 3 表单模版

#### 莱单:资源 / 表单模版

表单模版定义主要是提供流程中需要交互提供参数辅助,审核的数据支持模版;其中提供了基础表单对 象如单行文本,多行文本,数字输入框,单选框组,多选框组,下拉框组,开关,日期选择器,文件上 传控件,长文本框等

完成基本 form 设置可以使用预览功能查看基本展示

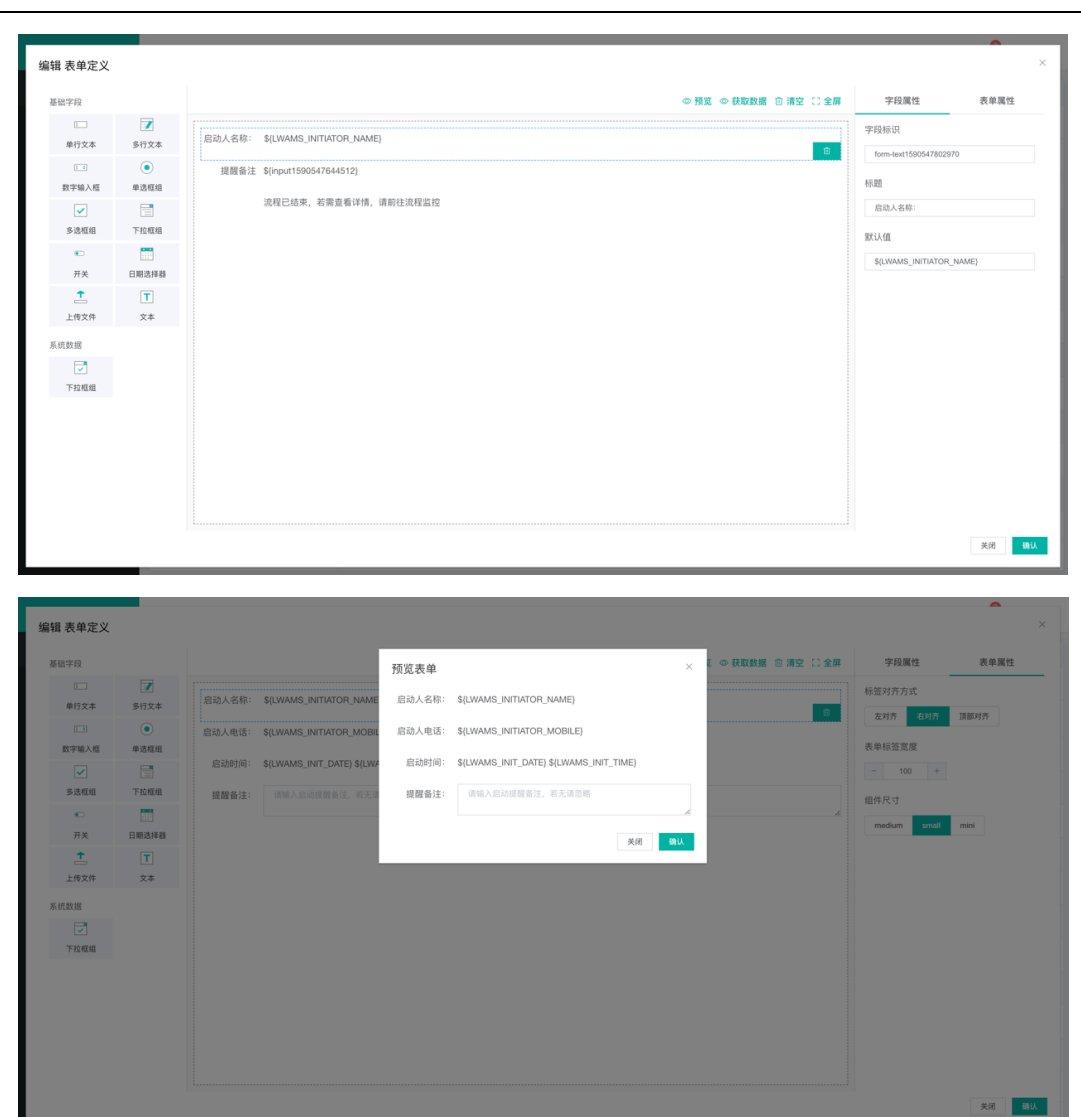

#### 4 全局变量

## 莱单:资源/全局变量

定义流程设置用通用参数,在流程设置用直接可以使用变量 key

| (🐴 ) 3.0     |   |          |              |       |      |          | 🤌 admin 🗸 |
|--------------|---|----------|--------------|-------|------|----------|-----------|
| <b>希</b> 首页  |   | 全局变量     |              |       |      |          |           |
| <b>止</b> 流程  | ~ | +新増 ○ 刷新 |              |       |      | 输入变量名称   | 0/20 Q    |
| ★ K          | ~ | 交量名称 ⇔   | 变量key ⇔      | 交量值 ⇔ | 变量备注 | 是否启用~    | 操作        |
| ▲ 资源         | ^ | 公司名称     | company_code | 立威云   |      | <b>—</b> | <b>o</b>  |
| <b>6</b> 脚本库 |   |          |              |       |      |          |           |
| ■ 数据源        |   |          |              |       |      |          |           |
| 闩 表单模版       |   |          |              |       |      |          |           |
| ₽ 全局変量       |   |          |              |       |      |          |           |
| <b>0</b> 8系统 | ^ |          |              |       |      |          |           |
| 👍 公司         |   |          |              |       |      |          |           |
| ▲ 用户         |   |          |              |       |      |          |           |
| S 主机         |   |          |              |       |      |          |           |
| ● 节假         |   |          |              |       |      |          |           |
| (g) 治言       |   |          |              |       |      |          |           |
|              |   |          |              |       |      |          | 共1条 < 1 > |

#### \*提示:

#### 对于流程,表单设计中常需要获得系统设置的内置变量请参考最后章节参数对应表

## 六、 报表管理

#### 1 报表模版

#### 菜单: 报表 / 报表模版

报表模版主要定义流程中数据执行过程节点或者流程结果的报表格式,所有报表定义均以 excel 表单方 式显示,其中单元格中为流程定义中基本内容,其中节点单数格式为<sup>\$</sup>{节点 id.属性.属性对象参数值}的 格式,如主机 IP 地址 host.hostAddress,任务名 name,备注 comment 等;系统内置参数和节点参 数请参考后面章节的参数列表

| 5 | a 8 7   | 文 正常 *      | Arial - 10 - B Z U | ⊆ A è.    |                            |                                                                  |                   |             |   |
|---|---------|-------------|--------------------|-----------|----------------------------|------------------------------------------------------------------|-------------------|-------------|---|
|   |         |             |                    | • <u></u> | L                          |                                                                  |                   |             |   |
|   | A       | в           | U                  | IT服务管理体系  | E                          | P                                                                | 0                 | n           | 1 |
|   | 期货      |             |                    | 文档编号      |                            | CJOH-每日操作细化流程卡-签字确认版                                             |                   | 日期: 年月日-年月日 |   |
|   | 重要提示:本文 | 中相关设置综合系    | 2易平台的切换操作,均应确保切    | 换前的相关步骤》  | 建确无误,若在切换中遇到程序             | 卡死等现象,均应联系上期进行操作确认,不可                                            | 员然操作。             |             |   |
|   | 时间段     | 检查总项        | 主要工作               | 操作工具      | 操作IP                       | 确认结果                                                             | 巡检结果              | 备注          |   |
|   |         |             | 易盛系统初始化及开启报盘       |           | \${task1.host.hostAdress}  |                                                                  | \${task1.result}  |             |   |
|   | 19:30   | 开盘          | 查看易盛交易服务器状态        | 运维机       | \${task2.host.hostAdress}  | <ul><li>(1)确认系统初始化为下个交易日</li><li>(2)查看系统初始化状态为:已初始化并且中</li></ul> | \${task2.result}  |             |   |
|   |         |             | 开启易盛数据库报盘          | 运维机       | \${task3.host.hostAdress}  | <ul><li>(1)确认上期报盘选择下个交易日期</li><li>(2)查看链接状态是否都正确</li></ul>       | \${task3.result}  |             |   |
|   |         | # B # # # B | 停易盛报盘              |           | \${task4.host.hostAdress}  |                                                                  | \${task4.result}  |             |   |
|   | 2:45    | 伊易盐报篮       | 停易盛报盘              | 运维机       | \${task5.host.hostAdress}  | 确认易盛报盘正常关闭                                                       | \${task5.result}  |             |   |
| 0 |         | 夜班交接日志      |                    |           | \${task6.host.hostAdress}  |                                                                  | \${task6.result}  |             |   |
| 1 |         |             | 开启易盛报盘             |           | \${task7.host.hostAdress}  |                                                                  | \${task7.result}  |             |   |
| 2 | 7:45    | 开启易盛报盘      | 重启易盛各个组件           | 运维机       | \${task8.host.hostAdress}  | 确认正常关闭及开启                                                        | \${task8.result}  |             |   |
| 3 |         |             | 开启易盛数据库报盘          | 运维机       | \${task9.host.hostAdress}  | 确认上期报盘选择当天交易日期                                                   | \${task9.result}  |             |   |
| 1 |         |             | 停易盛报盘及夜盘开启前准备      |           | \${task10.host.hostAdress} |                                                                  | \${task10.result} |             |   |
| 5 | 16:05   | 停易盛报盘       | 停易盛报盘              | 运维机       | \${task11.host.hostAdress} | 确认易盛报盘正常关闭                                                       | \${task11.result} |             |   |
| 3 |         |             | 易盛夜盘开启前准备          | 运维机       | \${task12.host.hostAdress} | 确认易盛报盘正常关闭                                                       | \${task12.result} |             |   |
| 7 |         |             |                    |           |                            |                                                                  |                   |             |   |
| 3 |         |             |                    |           |                            |                                                                  |                   |             |   |
| ) |         |             |                    |           |                            |                                                                  |                   |             |   |
| 0 |         |             |                    |           |                            |                                                                  |                   |             |   |
| 1 |         |             |                    |           |                            |                                                                  |                   |             |   |
| 2 |         |             |                    |           |                            |                                                                  |                   |             |   |
| 3 |         |             |                    |           |                            |                                                                  |                   |             |   |

#### 2 报表数据

菜单: 报表 / 报表数据

报表数据即为报表结果查看,显示执行流程后每个实例产生的报表结果,所有报表呈现均已 excel方式, 方便下载做二次数据统计或者修改

| 1.001                                                                                                    | -                                                                                                    |                                                                                                    |                                          |                     |        |                  |          | (2) adapin v  |
|----------------------------------------------------------------------------------------------------|----------------------------------------------------------------------------------------------------|----------------------------------------------------------------------------------------------------|------------------------------------------|---------------------|--------|------------------|----------|---------------|
| (                                                                                                    | -                                                                                                    |                                                                                                    |                                          |                     |        |                  |          | مع admin ~    |
| *                                                                                                    | 报表模板                                                                                                    | い 刷新                                                                                                    | 报表数据                                     |                     |        |                  |          |               |
| ф                                                                                                    | 输入报表 0.                                                                                                    | /20 Q                                                                                                    | ○ 刷新                                     |                     |        |                  | 输入实例     | (Id 0/20 Q    |
| ۶.                                                                                                    | 主部                                                                                                    |                                                                                                    | 报表名称 ⇔                                   | 生成时间 💠              | 实例Id ≑ | 流程编号 ⇔           | 流程版本     | 操作            |
|                                                                                                    | 這检表                                                                                                    |                                                                                                    |                                          |                     |        |                  |          |               |
| ń-                                                                                                    | 盘中巡检表                                                                                                    |                                                                                                    | 生成主机报表                                   | 2020-06-04 10:07:16 | 155995 | host_report      | 1        | 8 8           |
| <b>0</b> \$                                                                                                    | 获取主机信息                                                                                                    |                                                                                                    | 生成主机报表                                   | 2020-06-04 10:04:12 | 155948 | host_report      | 1        | 0             |
|                                                                                                    | ZKL测试报表(目录读取)                                                                                                    |                                                                                                    | 生成主机报表                                   | 2020-06-04 10:01:42 | 155901 | host_report      | 1        | <u>e</u>      |
|                                                                                                    | 下载样式测试                                                                                                    |                                                                                                    | 生成主机报表                                   | 2020-06-04 09:56:45 | 155804 | host_report      | 1        | <u>o</u>      |
|                                                                                                    | ZKL测试报表(命令结果写入)                                                                                                    |                                                                                                    | <b>写入投来</b>                              | 2020-05-27 17-05-07 | 145059 | Terminal commond | 4        |               |
|                                                                                                    | ZnL房证很表(又件写入)<br>7K( 测试报表60mo(读录结果)                                                                                                    |                                                                                                    | -9 / \78 \$3                             | 2020-00-27 17:00:07 | +45300 | ierminai_command | 4        | •••           |
|                                                                                                    | ZKL测试报表(请假单)                                                                                                    |                                                                                                    |                                          | 2020-03-30 17:11:10 | 58426  | test_delete      | 1        | 8             |
|                                                                                                    | 测试模板1                                                                                                    |                                                                                                    | 测试报表11111                                | 2020-03-27 15:54:31 | 55218  | report           | 1        | 0             |
|                                                                                                    |                                                                                                    |                                                                                                    |                                          | 2020-03-27 15:38:44 | 55154  | ZKL0000007       | 1        | 6 0           |
|                                                                                                    |                                                                                                    |                                                                                                    |                                          | 2020-03-27 15:35:27 | 55129  | ZKL0000007       | 1        |               |
|                                                                                                    |                                                                                                    |                                                                                                    |                                          | 0000.03.07.15.07.00 | 55104  | 7// 0/00000      |          |               |
|                                                                                                    |                                                                                                    |                                                                                                    |                                          | 2020-03-27 15:35:02 | 55104  | ZKL0000007       | 1        | <b>U</b>      |
|                                                                                                    |                                                                                                    |                                                                                                    |                                          |                     |        |                  |          |               |
|                                                                                                    | 共11条 <                                                                                                    | 1 2 >                                                                                                    |                                          |                     |        |                  | 共 55 条 〈 | 1 2 3 4 5 6 > |
|                                                                                                    |                                                                                                    |                                                                                                    |                                          |                     |        |                  |          |               |
|                                                                                                    |                                                                                                    |                                                                                                    |                                          |                     |        |                  |          |               |
|                                                                                                    | 名末数据                                                                                                    | _                                                                                                    |                                          |                     |        |                  |          | ×             |
| 查看才                                                                                                    | <b>报表数据</b>                                                                                                    | C                                                                                                    | D                                        | e e                 | а н    |                  |          | ×             |
| 查看 <b>打</b>                                                                                                    | 役表数据                                                                                                    | C<br>192.168.2.192                                                                                                    | D                                        | E F                 | G H    | I J I            | K L M    | N O           |
| 查看 打<br>1<br>2                                                                                                    | A         B           株行主机中         株行主机中           株行主机名称         予約名称                                                                                                    | C<br>192.168.2.192<br>localhost<br>本协会令                                                                                                    | D<br>2                                   | E F                 | G H    | 1 J 1            | K L M    | N O           |
| 查看<br>1<br>2<br>3<br>4                                                                                                    | A         B           株行主机G-         株行主机G-           株行主机G-         第           株行主机G-         #           株行主机G-         #           株行主机G-         #                                                                                                    | C<br>192.168.2.192<br>localhost<br>本地命令<br>\${Activity_1sp                                                                                                    | D<br>2<br>zohc.aae)                      | E P                 | G H    | 1 J I            | K L M    | N O           |
| 查看 1<br>1<br>2<br>3<br>4<br>5                                                                                                    | A         B           执行王印         具           执行王印名称         予点名称           错误信息                                                                                                    | C<br>192.168.2.192<br>localhost<br>本地命令<br>\${Activity_1sp<br>Thu Jun 04.10                                                                                                    | 2<br>2<br>220hc.aaa)<br>2007-12 CST 2020 | E P                 | а н    | 1 3 1            | K L M    | N O           |
| 查看 1<br>1<br>2<br>3<br>4<br>5<br>6<br>7                                                                                                    |                                                                                                    | C<br>192.188.2.192<br>localhost<br>本地命令<br>\${Activity_1sp<br>Thu Jun 04 10                                                                                                    | 2<br>2<br>200hc.aaa)<br>307:12 CST 2020  | E F                 | о и    | 1 J 1            | K L M    | N Ö           |
| 查看 打<br>1<br>2<br>3<br>4<br>5<br>6<br>7<br>8                                                                                                    |                                                                                                    | C<br>192.168.2.192<br>localhost<br>未始命令<br>\$(Activity_1sp<br>Thu Jun 04 10<br>Applications<br>System                                                                                                    | zońc. aaa)<br>):07:12 CGT 2020           | E P                 | С И    | 1 J 1            | K L M    | N O           |
| 查看 3<br>1<br>2<br>3<br>4<br>5<br>6<br>6<br>7<br>7<br>8<br>9<br>9<br>10                                                                                                    |                                                                                                    | C<br>192.168.2.192<br>locahost<br>本始會令<br>\$(Activity_1sp<br>Thu Jun O4 10<br>Applications<br>Library<br>System<br>Users<br>Volumes                                                                                                    | zońc.aaa)<br>)07:12 CST 2020             | E P                 | С И    |                  | K L M    | N O           |
| 查看 3<br>1<br>2<br>3<br>4<br>5<br>6<br>6<br>7<br>7<br>8<br>9<br>10<br>10                                                                                                    | 役表数据<br>                                                                                                    | C<br>192.168.2.192<br>localhost<br>本地命令 tsp<br>{Activity=tsp<br>Thu Jun 0+ 10<br>Applications<br>Library<br>System<br>Users<br>Volumes<br>bin<br>cores                                                                                                    | 2<br>200hr.aaa)<br>1007.112 C&T 2020     | е Р                 | G H    |                  | K L M    | N O           |
| 查看 3<br>1<br>2<br>3<br>4<br>4<br>5<br>6<br>6<br>7<br>7<br>8<br>9<br>9<br>10<br>11<br>11<br>2<br>13                                                                                                    |                                                                                                    | C<br>192.168.2.192<br>localhost<br>本地命令<br>\$(Activity_1sp<br>Thu Jun 04 10<br>Applications<br>Library<br>Volumes<br>bin<br>cores<br>cores<br>det<br>home                                                                                                    | zońc.aaa)<br>107.12 CST 2020             | e /                 | а н    |                  | C L M    | N O           |
| 查看 3<br>1<br>2<br>3<br>4<br>5<br>6<br>6<br>7<br>7<br>8<br>9<br>10<br>10<br>111<br>2<br>13<br>3<br>14                                                                                                    | 农数据     水     水  | C<br>192.168.2.192<br>localhost<br>本地命令<br>\$(Activity_1sp<br>Thu Jun 04 10<br>Applications<br>Library<br>Volumes<br>bin<br>cores<br>cores<br>etc<br>horme<br>opt<br>private                                                                                                    | zołr.caa)<br>2077.12 CST 2020            | E P                 | О. И.  |                  | CLM      | N O           |
| 查看 3<br>1<br>2<br>3<br>4<br>5<br>5<br>6<br>7<br>7<br>8<br>9<br>10<br>10<br>11<br>11<br>12<br>13<br>14<br>15<br>5<br>5<br>5<br>5<br>5<br>5<br>5<br>5<br>5<br>5<br>5<br>5<br>5<br>5<br>5<br>5<br>5                                                                                                    |                                                                                                    | C<br>192.168.2.192<br>localhost<br>本出自令<br>\${Acbily_1sha<br>Thu Jun 04 10<br>Overs<br>System<br>Uvers<br>Cores<br>dev<br>dev<br>dev<br>dev<br>dev<br>etome<br>cores<br>sbin<br>private<br>sbin<br>timp                                                                                                    | zońc.aaa)<br>5:07/12 CGT 2020            | 4 3                 | О И    |                  | K L M    | N O           |
| 查看 3<br>1<br>2<br>3<br>3<br>4<br>5<br>6<br>6<br>7<br>7<br>8<br>9<br>10<br>10<br>11<br>12<br>13<br>14<br>15<br>15<br>17                                                                                                    |                                                                                                    | C<br>192.168.2.192<br>localhost<br>本治會令<br>\${kctivity_1ek}<br>Thu Jun 04 10<br>Users<br>Viewes<br>Library<br>System<br>Users<br>Viewes<br>dev<br>etc<br>romes<br>dev<br>etc<br>romes<br>sbin<br>tmp<br>usr<br>var                                                                                                    | zzołc. aaa)<br>3.07.12 CGT 2020          | E P                 | С И    |                  | K L M    | N O           |
| <b>查看 1</b><br>2<br>3<br>4<br>5<br>6<br>7<br>7<br>7<br>8<br>9<br>10<br>10<br>10<br>11<br>11<br>11<br>11<br>11<br>11<br>11<br>11<br>11<br>11                                                                                                    |                                                                                                    | C<br>192.168.2.192<br>localhost<br>来指意令<br>\$(Activity_1sp<br>Thu Jun 04 10<br>Applications<br>Library<br>Volumes<br>bin<br>cores<br>System<br>born<br>cores<br>even<br>born<br>cores<br>war                                                                                                    | zołn. asa)<br>107.12 CST 2020            | е Р                 | О И    |                  | C L M    | N O           |
| 查看 1<br>1<br>2<br>3<br>4<br>4<br>5<br>6<br>7<br>7<br>8<br>9<br>10<br>10<br>10<br>11<br>11<br>11<br>12<br>12<br>13<br>14<br>4<br>15<br>15<br>16<br>7<br>7<br>8<br>8<br>9<br>9<br>10<br>10<br>10<br>11<br>1<br>1<br>2<br>3<br>3<br>4<br>4<br>5<br>6<br>6<br>7<br>7<br>7<br>8<br>8<br>8<br>9<br>9<br>10<br>9<br>10<br>9<br>10<br>9<br>10<br>9<br>10<br>9<br>11<br>10<br>10<br>9<br>10<br>9<br>10<br>9<br>10<br>9<br>10<br>10<br>10<br>10<br>10<br>10<br>10<br>10<br>10<br>10<br>10<br>10<br>10 | 父表数据     水     水 | C<br>192.168.2.192<br>localhost<br>来社会令<br>\$(Activity_1sp<br>Thu Jun 04 10<br>Applications<br>System<br>Users<br>System<br>Users<br>System<br>Cores<br>dev<br>et<br>enome<br>opt<br>private<br>sup<br>rev<br>var                                                                                                    | zohr.aaa)<br>)07/12 CST 2020             | с <i>г</i>          | С И    |                  | С L М    | N O           |
| 查看 1<br>1<br>2<br>3<br>4<br>4<br>5<br>6<br>7<br>7<br>8<br>9<br>100<br>100<br>111<br>111<br>112<br>123<br>144<br>155<br>157<br>157<br>157<br>157<br>157<br>157<br>157<br>157<br>157                                                                                                    | 农政超     水     水  | C<br>192.188.2.192<br>localhost<br>%t/delwky_1sp<br>Thu Jun 04 10<br>Users<br>Library<br>System<br>Users<br>Cores<br>Geo<br>Geo<br>Cores<br>Geo<br>Cores<br>Geo<br>Phone<br>Thome<br>Thome<br>Tho | zohr.aaa)<br>xxx7.12 CST 2020            | E P                 | О. И.  |                  | C L M    | N O           |
| 查看 1<br>1<br>2<br>3<br>3<br>4<br>5<br>6<br>6<br>7<br>7<br>8<br>9<br>9<br>9<br>100<br>111<br>111<br>112<br>12<br>13<br>3<br>111<br>115<br>5<br>156<br>157<br>158<br>159<br>159<br>159<br>159<br>159<br>159<br>159<br>159<br>159<br>159                                                                                                    |                                                                                                    | C<br>192-188.2.192<br>Docahost<br>末注音音<br>关估zivity-188<br>Thu Jun 04 10<br>Applications<br>LBrany<br>Usars<br>System<br>Cores<br>det<br>home<br>cores<br>det<br>home<br>stain<br>time<br>time<br>time<br>time<br>time<br>time<br>time<br>time                                                                                                    | z<br>zvołc.aaa)<br>5:07/12 CGT 2020      | E 3                 | О И    |                  | K L M    | N O           |
| 查看1<br>1<br>2<br>3<br>4<br>4<br>5<br>5<br>6<br>7<br>7<br>8<br>9<br>9<br>10<br>7<br>7<br>8<br>9<br>10<br>7<br>7<br>8<br>9<br>10<br>7<br>11<br>11<br>11<br>11<br>11<br>11<br>11<br>11<br>11<br>11<br>11<br>11<br>1                                                                                                    | 农数据           A         B           外行主机名称         P           外行主机名称         P           地球出名         P                                                                                                    | C<br>192-188.2.192<br>Docahost<br>本社會全<br>\${Activity_1sp<br>Thu Jan 04 10<br>Applications<br>Users<br>bystem<br>Users<br>bystem<br>cores<br>dev<br>thome<br>opt<br>spate<br>thome<br>opt<br>say                                                                                                    | z<br>zołc. asa)<br>507.12 CST 2020       | E P                 | С И    |                  | K L M    | N O           |
| 查看 1<br>2<br>3<br>3<br>4<br>5<br>6<br>7<br>8<br>8<br>9<br>9<br>10<br>10<br>11<br>11<br>11<br>13<br>13<br>14<br>15<br>16<br>16<br>16<br>17<br>7<br>7<br>8<br>8<br>20<br>20<br>20<br>20<br>20<br>20<br>20<br>20<br>20<br>20<br>20<br>20<br>20                                                                                                    | 人表数据         0           外行主約6名称         1           外行主約6名称         1           市会称         1                                                                                                    | C<br>192.168.2.193<br>162.ahost<br>末出自令<br>长人civity_15年<br>Thu Jun 04 10<br>Applications<br>Liberary<br>Volumes<br>Liberary<br>Volumes<br>Liberary<br>Volumes<br>tocres<br>dev<br>externe<br>cores<br>dev<br>externe<br>storme<br>opt<br>mpusa<br>topp<br>and<br>topp<br>topp<br>topp<br>topp<br>topp<br>topp<br>topp<br>top                                                                                                    | zohr.aaa)<br>107.12 CST 2020             | e /                 | С И    |                  | с L М    | N O           |
| <b>查看</b> 1<br>1<br>2<br>3<br>4<br>5<br>5<br>6<br>7<br>7<br>7<br>8<br>9<br>9<br>9<br>9<br>9<br>10<br>10<br>10<br>10<br>10<br>10<br>10<br>10<br>10<br>10<br>10<br>10<br>10                                                                                                    |                                                                                                    | C<br>192.168.2.192<br>Docahost<br>本法查令<br>经代exWy, Test<br>Thu Jun 04 10<br>Applications<br>Ubrary<br>Volumes<br>Library<br>Volumes<br>beins<br>dev<br>dev<br>dev<br>dev<br>dev<br>dev<br>volumes<br>beins<br>dev<br>volumes<br>beins<br>dev<br>volumes<br>beins<br>dev<br>volumes<br>beins<br>dev<br>volumes<br>beins<br>volumes<br>beins<br>volumes<br>beins<br>volumes<br>volumes<br>beins<br>volumes<br>beins<br>volumes<br>beins<br>volumes<br>beins<br>volumes<br>beins<br>volumes<br>beins<br>volumes<br>volumes<br>beins<br>volumes<br>beins<br>volumes<br>volumes                                                                                                    | zołc.aaa)<br>007/12 CST 2020             | E P                 | О. Н   |                  | С L М    | N O           |
| <b>查看</b><br>1<br>2<br>3<br>4<br>5<br>5<br>6<br>6<br>7<br>7<br>7<br>6<br>6<br>7<br>7<br>7<br>6<br>6<br>9<br>10<br>10<br>10<br>10<br>10<br>10<br>10<br>10<br>10<br>10<br>10<br>10<br>10                                                                                                    |                                                                                                    | C<br>192.188.2.192<br>DocaProst<br>本語音令<br>気化dotWo, Table 7<br>Thu Jun 04 10<br>Applications<br>Library<br>System<br>Dot<br>Dot<br>Private<br>sbin<br>core<br>etc<br>home<br>private<br>sbin<br>return<br>bin<br>core<br>star<br>yatem<br>yatem<br>y    | zohr.12 CST 2020                         | E F                 | О И    |                  | С L М    | N O           |

## 七、 流程与执行管理

#### 1 流程编辑

### 莱单: 流程 / 流程编辑

流程定义可以设计符合 bpmn 标准的流程机制流,流程节点包括开始、执行人、报表、文件分成处理、 文件操作、http 请求、本地命令执行(对于本地执行)、远程命令执行、sql 代码执行、调用其他流程、执 行 RPA、定时器调度等等

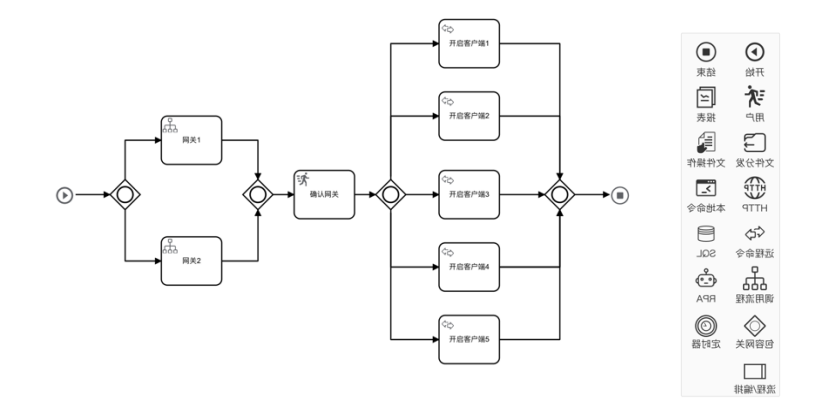

节点参数包括节点名称、执行主机(堡垒机)、终端机、执行用户名,执行方式(SSH/SMB)、命令或者命 令脚本模版、执行目录名已经定义返回结果变量名称

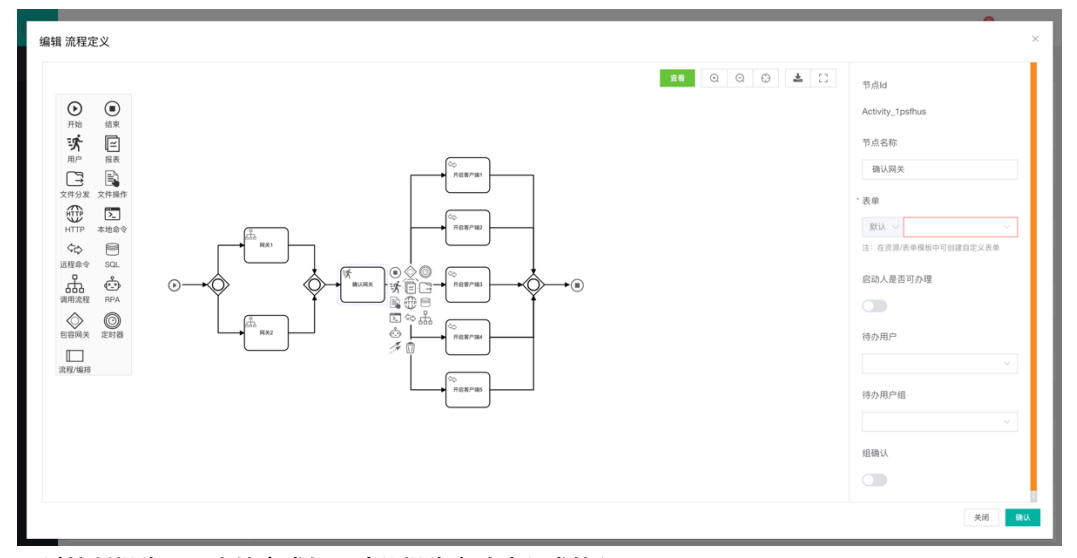

通过控制操作可以直接完成如下功能操作启动流程或转入

| J | Ξ                                                     |                |                      |    |       |     |     |          | 2     | admin $\vee$ |
|---|-------------------------------------------------------|----------------|----------------------|----|-------|-----|-----|----------|-------|--------------|
|   | 流程分组 ○ 刷新+ 1                                          | <b>新聞</b> 流程定义 |                      |    |       |     |     |          |       |              |
|   | 输入名称 0/20 Q                                           | +新増 ○刷新        |                      |    |       |     |     | 输入名称     | 0/20  | Q            |
|   | 28                                                    | 名称 ⇔           | 编号 ≑                 | 版本 | 已启动实例 | 执行中 | 已完成 | 這行限制     | 操作    |              |
|   | ▲ 流程分组-1                                              | 批量重启网关         | batch_restart_gatewa | 2  | 0     | 0   | 0   | 无限制      | 0 0   | 0            |
|   | ▲ 文件操作                                                | 重启网关           | restart_gateway      | 1  | 0     | 0   | 0   | 无限制      | 0 0   | 0            |
|   | CKL测试流程分组                                             | 运维盘中自动巡检       | auto_inspection      | 2  | 0     | 0   | 0   | 无限制      | 0 0   | 0            |
|   |                                                       | 出国会议审批流程       | overseas_meeting     | 1  | 0     | 0   | 0   | 无限制      | 0 0   | 0            |
|   | <ul> <li>崩炎目动化(衣板弦制)</li> <li>崩炎自动化(无权限控制)</li> </ul> | 获取主机信息写入报表     | host_report          | 1  | 4     | 0   | 4   | 无限制      | 0 0   | 0            |
|   | ▲ 流程分组-2                                              | 流程编排展示         | Flow_horeography_di  | 2  | 0     | 0   | 0   | 无限制      | 0 0   | 0            |
|   | 읍 上海湾试                                                | 终端命令           | Terminal_command     | 4  | 3     | 2   | 1   | 无限制      | 0 0   | 0            |
|   |                                                       | 重启服务           | Restart_service      | 1  | 4     | 2   | 1   | 1        | 0 0   | 0            |
|   |                                                       | 期货数据操作         | futures_data         | 1  | 3     | 0   | 2   | 1        | 0 0   | 0            |
|   |                                                       | 获取主机读取文件       | getHost              | 2  | 9     | 6   | 3   | 无限制      | 0 0   | 0            |
|   |                                                       |                |                      |    |       |     |     |          |       |              |
|   | 共9条 < 1 :                                             |                |                      |    |       |     |     | 共 45 条 🧹 | 2 3 4 | 5 >          |

\*提示:

结果变量名称定义将在报表中可以直接使用

## 2 流程监控

## 莱单: 流程 / 流程监控

监控所有流程实例的执行情况,在统计信息中可以看到实例 ID,创建人,开始/结束时间,整个流程执 行耗时(完成时),当前状态(执行中/异常终止/终止/完成),任务启动方式等

| <b>(</b> A) | -                    |        |          |                     |      |    |               |             | 🤌 admin 🗸 |
|-------------|----------------------|--------|----------|---------------------|------|----|---------------|-------------|-----------|
| #           | 這程定义 こ 刷新            | 流程实例   | 流程执行等待队列 |                     |      |    |               |             |           |
| ф.          | 输入流程名称 0/20 Q        | の期新    |          |                     |      |    |               | 输入实例Id      | 0/20 Q    |
| ß           | 全部                   | 实例ld   | 创建人      | 开始时间                | 结束时间 | 耗时 | 状态~           | 启动方式~       | 操作        |
| ÷-          | 批量重启网关               | 183837 | 王鹏       | 2020-06-29 15:38:13 |      |    | O 执行中         | 手动启动        | 0         |
| o;          | 运维盘中自动巡检             | 177412 | 李星伟      | 2020-06-23 00:00:00 |      | -  | O 执行中         | 定时任务        | 0         |
|             | 出国会议审批流程             | 177386 | 李星伟      | 2020-06-23 00:00:00 |      |    | O 执行中         | 定时任务        | 0         |
|             | 获取主机信息写入报表<br>流程编排展示 | 176394 | 李星伟      | 2020-06-22 00:00:00 |      |    | O 执行中         | 定时任务        | 0         |
|             | 终端命令                 | 176368 | 李星伟      | 2020-06-22 00:00:00 |      |    | O 执行中         | 定时任务        | 0         |
|             | 重启服务                 | 175376 | 李星伟      | 2020-06-21 00:00:00 |      |    | O 执行中         | 定时任务        | 0         |
|             | 期货数据操作<br>获取主机读取文件   | 175350 | 李星伟      | 2020-06-21 00:00:00 |      | -  | O 执行中         | 定时任务        | 0         |
|             |                      | 174358 | 李星伟      | 2020-06-20 00:00:00 |      |    | O 执行中         | 定时任务        | 0         |
|             |                      | 174332 | 李星伟      | 2020-06-20 00:00:00 |      |    | O 执行中         | 定时任务        | 0         |
|             |                      | 173340 | 李星伟      | 2020-06-19 00:00:00 |      |    | O 执行中         | 定时任务        | 0         |
|             |                      |        |          |                     |      |    |               |             |           |
|             | 共45条 〈 1 2 3 4 5 〉   |        |          |                     |      |    | 共 282 条 〈 1 2 | 3 4 5 6 7 8 | 9 10 29 > |

通过点击详情可以查看流程实例当前执行节点状态和位置

绿色:节点执行成功

蓝色: 节点执行中

黄色: 节点暂停或者重新执行或者跳过

粉红色:执行异常终止或者手工终止

## 黑色: 节点未进入执行状态

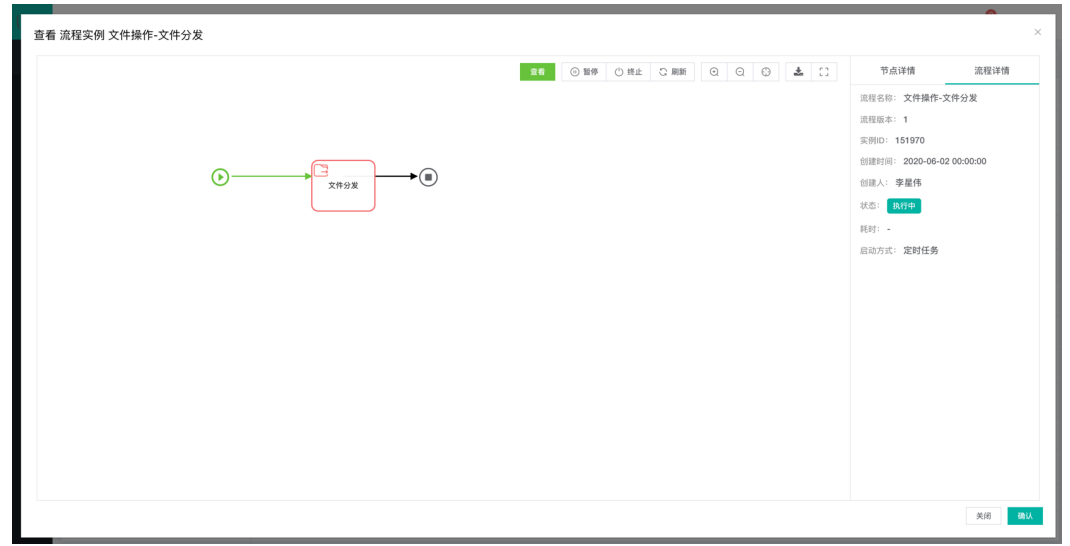

## 右侧可以点解节点查看节点详情和流程整体执行详情

| V) | Ξ                                                                                                    |                      |            |            |     |                     | ß     | admin ${}^{\scriptstyle \vee}$ |
|----|----------------------------------------------------------------------------------------------------|----------------------|------------|------------|-----|---------------------|-------|--------------------------------|
|    | 流程定义 こ 刷新                                                                                                    | 流程实例 <b>流程执行等待队列</b> |            |            |     |                     |       |                                |
|    | 输入流程名称 0/20 Q                                                                                                    | ○ 刷新                 |            |            |     |                     |       |                                |
|    | 全部                                                                                                    | 队列序列 ⇔               | 加入队列原因~    | 队列状态~      | 启动人 | 启动时间                | 操作    |                                |
|    | 批量重启同关                                                                                                    | 1                    | 造程定义执行达到上限 | 等待中        | 李星伟 | 2020-05-28 15:00:24 | 8     |                                |
|    | 运维盘中自动巡检                                                                                                    | 2                    | 這程定义执行达到上限 | 等待中        | 李星伟 | 2020-05-28 15:00:45 | 0     |                                |
|    | 出国会议审批流程                                                                                                    | 3                    | 進程定义执行达到上限 | 等待中        | 李星伟 | 2020-08-04 11:36:20 | 0     |                                |
|    | 获取主机信息写入报表<br>2019년2月                                                                                                    | 4                    | 流程定义执行达到上限 | <b>等待中</b> | 李星伟 | 2020-06-04 11:46:03 | 8     |                                |
|    | (1)(1)(1)(1)(1)(1)(1)(1)(1)(1)(1)(1)(1)(                                                                                                    | 5                    | 流程定义执行达到上限 | 等待中        | 李星伟 | 2020-06-04 11:48:04 | 0     |                                |
|    | 重启服务                                                                                                    | 6                    | 流程定义执行达到上限 | 等待中        | 李星伟 | 2020-08-04 11:54:00 | 0     |                                |
|    | 期货数据操作                                                                                                    | 7                    | 造程定义执行达到上限 | 等待中        | 李星伟 | 2020-06-04 11:56:01 | 0     |                                |
|    | SURVEY IN SURVEY INTER SURVEY INTER SURVEY INTER SURVEY IN SURVEY IN SURVEY IN SURVEY | 8                    | 這程定义执行达到上限 | 等待中        | 字星伟 | 2020-06-04 12:00:01 | 0     |                                |
|    |                                                                                                    | 9                    | 流程定义执行达到上限 | 等待中        | 李星伟 | 2020-06-11 20:23:56 | 0     |                                |
|    |                                                                                                    |                      |            |            |     |                     |       |                                |
|    |                                                                                                    |                      |            |            |     |                     |       |                                |
|    | 共45条 〈 1 2 3 4 5 〉                                                                                                    |                      |            |            |     | ;                   | 49条 < | 1 >                            |

## 3 流程任务

₩

## 莱单: 流程 / 流程任务

查看任务状态包括 代办任务和已经完成任务,并可以对代办任务指派协助处理人

| <b>(</b> ) | Ξ                 |        |      |                  |                     |      |        | <u>0</u> | admin $\vee$ |
|------------|-------------------|--------|------|------------------|---------------------|------|--------|----------|--------------|
| *          | 待 <b>办任务</b> 已办任务 |        |      |                  |                     |      |        |          |              |
| њ          | こ期新               |        |      |                  |                     |      | 输入任务名称 | 0/2      | 0 Q          |
| R          | 任务ID              | 实例ld   | 任务名称 | 流程ID             | 任务创建时间              | 任务描述 |        | 操作       |              |
| ÷-         | 105183            | 105158 |      | getHost:2:105157 | 2020-04-24 11:30:50 |      |        | 0        |              |
| o:         | 99648             | 99602  | 数据   | bash_:1:40310    | 2020-04-22 09:34:30 |      |        | 0 🕑      |              |
|            |                   |        |      |                  |                     |      |        |          |              |
|            |                   |        |      |                  |                     |      |        |          |              |
|            |                   |        |      |                  |                     |      |        |          |              |
|            |                   |        |      |                  |                     |      |        |          |              |
|            |                   |        |      |                  |                     |      |        |          |              |
|            |                   |        |      |                  |                     |      |        |          |              |
|            |                   |        |      |                  |                     |      |        |          |              |
|            |                   |        |      |                  |                     |      |        |          |              |
|            |                   |        |      |                  |                     |      |        |          |              |
|            |                   |        |      |                  |                     |      |        | 共2条 〈    | 1            |

指派协助处理人

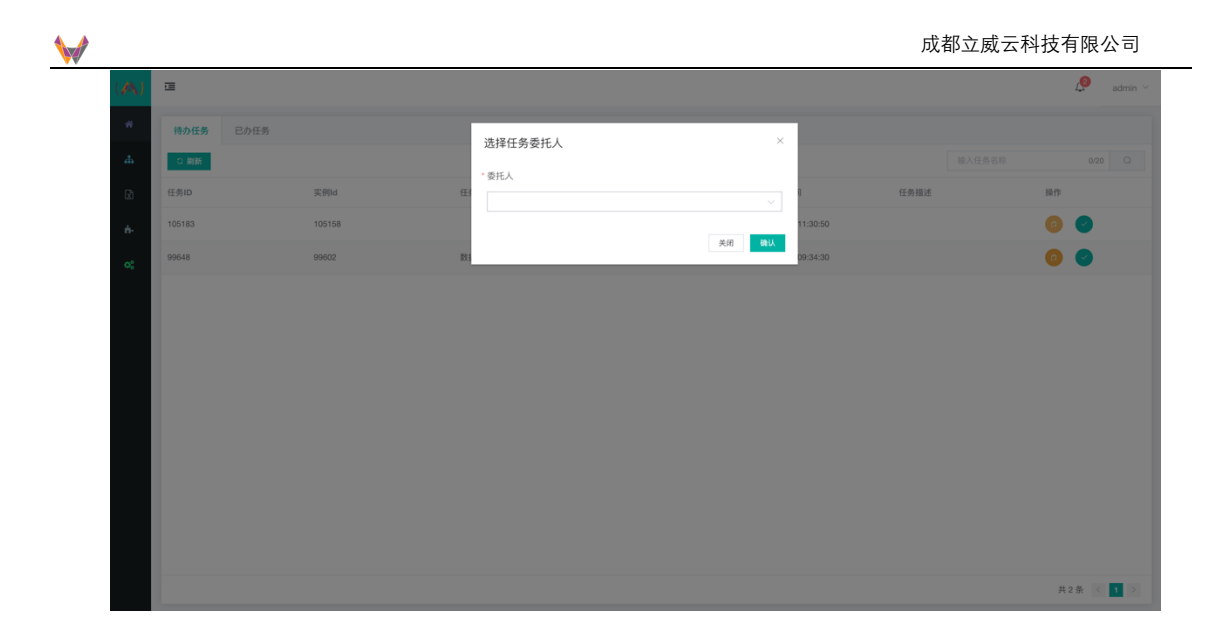

## 4 流程日程

## 莱单: 流程 / 流程日程

定义流程执行日程,设置何时执行,何时终止,每天定时执行,是否排除节假日(关联系统/节假日定义 中的节假日设置参数);同时在此处可快速关联任务

定义基本参数

| (\land) | •        |                                              |           |       |              |       | 4   | а | idmin ~ |
|---------|----------|----------------------------------------------|-----------|-------|--------------|-------|-----|---|---------|
| *       | 流程日程     |                                              |           |       |              |       |     |   |         |
| ж       | 土新増 ご 刷新 |                                              | 新增 日程     | ×     |              |       |     |   |         |
| R       | 日程名称 🗢   | cron指述 \$                                    | ☞ 基本数据    |       | ¢            | 是否启用~ | 操作  |   |         |
| њ.      | bash任务执行 | 每 2 分钟                                       | • 日程名称    | 0/20  | -04 12:00:00 | A     | 0   | 0 | 0       |
| a:      | 每天1点     | 每 秒 在 0和 0之间 每 分钟 在 0和 0之<br>间 每 小时 在 1和 1之间 | • 开始时间    |       | -23 00:00:00 | 是     | 0   | 0 | 0       |
|         | 每天0点     | 每秒在0和0之间每分钟在0和0之                             | • 结束时间    |       | 20.00:00:00  |       | 0   | 0 | •       |
|         |          | 间每小时在0和0之间                                   | * cron表达式 |       |              |       |     |   |         |
|         |          |                                              | 日程备注      |       |              |       |     |   |         |
|         |          |                                              | 节假日执行     | 10    |              |       |     |   |         |
|         |          |                                              | 启用        |       |              |       |     |   |         |
|         |          |                                              | ■ 日程任务    | + 选择  |              |       |     |   |         |
|         |          |                                              |           | 关闭 确认 |              |       |     |   |         |
|         |          |                                              |           |       |              |       |     |   |         |
|         |          |                                              |           |       |              |       |     |   |         |
|         |          |                                              |           |       |              |       | 共3条 |   |         |

定义定时执行规则符合 cron 表达式规则

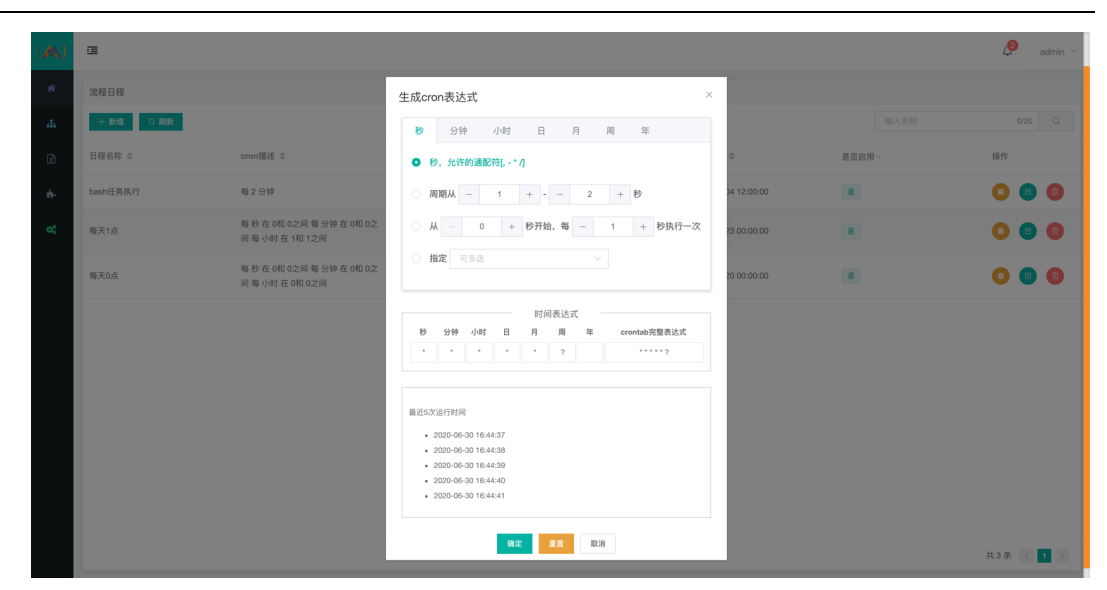

| (🔊) | ē         |                                              |        |                     |                     |        | ø     | admin ~ |
|-----|-----------|----------------------------------------------|--------|---------------------|---------------------|--------|-------|---------|
| *   | 流程日程      |                                              |        |                     |                     |        |       |         |
| ф.  | + 新増 ○ 刷新 |                                              |        |                     |                     | 输入名称   | 0/21  | D Q     |
| Ż   | 日程名称 ⇔    | cron措述 ⇔                                     | 节假日执行~ | 开始时间 ⇔              | 结束时间 ⇔              | 是否启用 ~ | 操作    |         |
| ÷-  | bash任务执行  | 每2分钟                                         | K      | 2020-06-04 00:00:00 | 2020-06-04 12:00:00 | #      | 0     | 0       |
| o;  | 每天1点      | 每秒在0和0之间每分钟在0和0之<br>间每小时在1和1之间               | Æ      | 2020-04-14 00:00:00 | 2020-10-23 00:00:00 | R      | 0     | 0       |
|     | 每天0点      | 每 秒 在 0和 0之间 每 分钟 在 0和 0之<br>间 毎 小时 在 0和 0之间 | 3      | 2020-04-20 00:00:00 | 2020-11-20 00:00:00 | R      | 0     | 0       |
|     |           |                                              |        |                     |                     |        |       |         |
|     |           |                                              |        |                     |                     |        |       |         |
|     |           |                                              |        |                     |                     |        |       |         |
|     |           |                                              |        |                     |                     |        |       |         |
|     |           |                                              |        |                     |                     |        |       |         |
|     |           |                                              |        |                     |                     |        |       |         |
|     |           |                                              |        |                     |                     |        | 共3条 < | 1 >     |

## 八、 实例描述

 $\checkmark$ 

通过本实例详细说明便于更进一步理解真个系统的使用

## A.实例功能描述:

通过云管理系统设定内网主机(堡垒机/控制主机/网关主机)Sub Manager 控制内网内两台服务器(Node.1 Centos7 和 Node.2 Windows)定时执行获取设备信息和指定文件目录中文件列表详情,其中完成设备信息获取后需要审核确认再执行制定文件目录文件查询并将返回结果呈现在报表中

## B.实例网络拓扑:

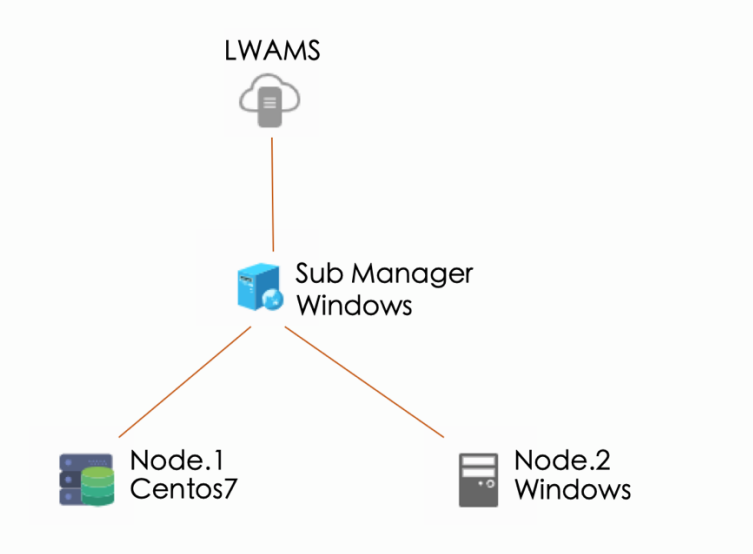

### C.业务工作流程定义简要说明:

- 1. 每天每个 10 分钟执行一次流程计划
- 2. 节假日排出外

- 3. 先查询设备信息和资源情况
- 4. 完成第三步后等待管理人员确认
- 5. 确认完成执行查询指定目录文件列表(Centos: /home; Windows: C: /)
- 6. 报表结果展示和下载

#### D.详细系统操作

## 1. 以管理员身份创建维护人员 User1 和 User2

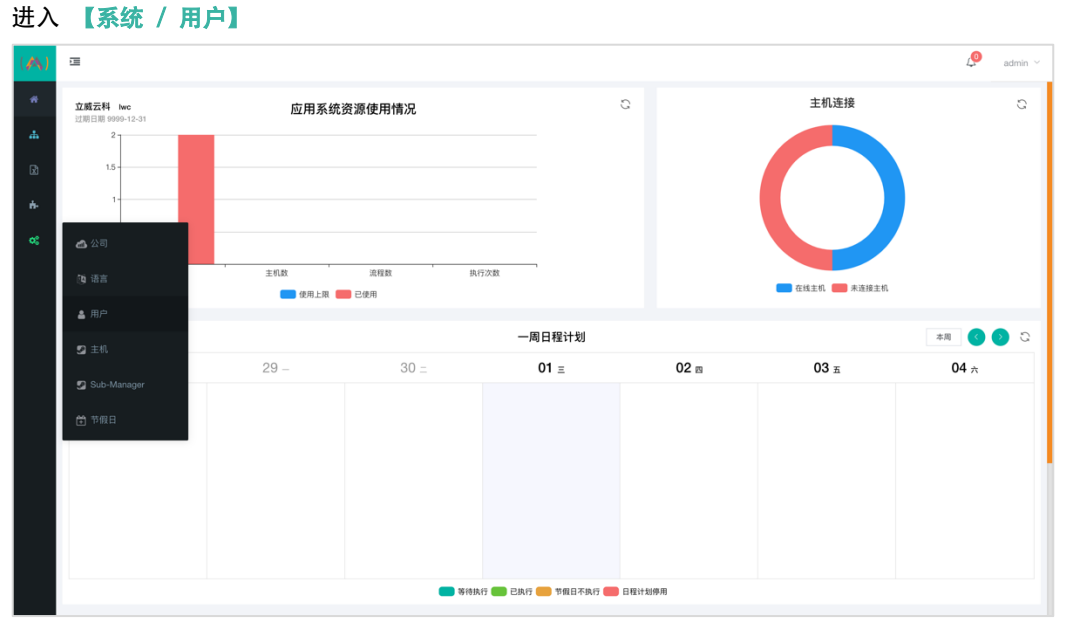

进入选项卡【用户组】点击【+新增】添加基于管理权限的用户组"实例用户组",配置权限中取消公司 信息管理、多语言管理和用户管理功能,只设置可以查看即可

| (🐴)        | a                           | ■ 基本数据         |                  |                  |                   |                   |        |       | 4 admin ~  |
|------------|-----------------------------|----------------|------------------|------------------|-------------------|-------------------|--------|-------|------------|
| ~          | <b>當系統用户</b> 用户编            | 名称             | 实例用户组            |                  |                   | 5/50              |        |       |            |
| ж          |                             | 描述             | 用于买例演示的维护人员组,其中包 | 8括两名用尸User1和Use: | c2                | le.               | 4      |       | 0/20 Q     |
| R          | 名称 ≎                        | ■ 权限配置         |                  |                  |                   |                   |        |       | 操作         |
| 6          | 测试用户组                       | 用户组权限          | 主机权限 流程权限        |                  |                   |                   |        |       | 0          |
| 00         |                             | □ 远来=<br>- 流程  | 0+9              |                  |                   |                   |        |       |            |
|            |                             | 流程:            | 局留<br>自控<br>エタ   |                  |                   |                   |        |       |            |
|            |                             |                | 1程               |                  |                   |                   |        |       |            |
|            |                             | 报表             | 莫版<br>改据         |                  |                   |                   |        |       |            |
|            |                             | - 资源<br>脚本     |                  |                  |                   |                   |        |       |            |
|            |                             | 数据:<br>表单:     | 原<br>莫版          |                  |                   |                   |        |       |            |
|            |                             | · 系统           |                  |                  |                   |                   |        |       |            |
|            |                             | 公司<br>语言<br>用白 |                  |                  |                   |                   |        |       |            |
|            |                             | 主机<br>Sub-     | Manager          |                  |                   |                   |        |       |            |
|            |                             | 节假             | 3                |                  |                   | •                 |        |       |            |
|            |                             | 关联用户           |                  |                  |                   | + 选择              |        |       | 共1条 < 1 >  |
|            |                             |                |                  |                  |                   | ₩ 23   <b>261</b> |        |       |            |
| ( 🛝 )      | 1                           |                |                  |                  |                   |                   |        |       | 4 admin 🗸  |
| *          | □ 系统用户 用户组                  |                |                  |                  |                   |                   |        |       |            |
| ф          | + 新増 い 刷新                   |                |                  |                  |                   |                   | 5      |       | 0/20 Q     |
| L.         | 名称 ⇔                        |                |                  | 用户数              | 描述 ⇔              |                   |        |       | 操作         |
| ň-         | 突例用户组                       |                |                  | 0                | 用于实例演示的维护人员组,其中包括 | 话两名用户User1和Use    | r2     |       |            |
| °.         | 测试用产组                       |                |                  | 1                |                   |                   |        |       | <b>U</b>   |
|            |                             |                |                  |                  |                   |                   |        |       |            |
|            |                             |                |                  |                  |                   |                   |        |       |            |
|            |                             |                |                  |                  |                   |                   |        |       |            |
|            |                             |                |                  |                  |                   |                   |        |       |            |
|            |                             |                |                  |                  |                   |                   |        |       |            |
|            |                             |                |                  |                  |                   |                   |        |       |            |
|            |                             |                |                  |                  |                   |                   |        |       |            |
|            |                             |                |                  |                  |                   |                   |        |       |            |
|            |                             |                |                  |                  |                   |                   |        |       |            |
|            |                             |                |                  |                  |                   |                   |        |       | 共2条 〈 1 〉  |
| 进入         | 【系统用户】选项卡                   | 中点             | <b>占【+新增】</b> 仓  | 训新用户             | User1             |                   |        |       |            |
| (🐴)        | •                           |                |                  |                  |                   |                   |        |       | 🧔 admin 🗠  |
| *          | IIII 系统 <mark>用户</mark> 用户组 |                |                  |                  |                   |                   |        |       |            |
| аћ.<br>-   | + 新聞 こ 刷紙                   |                |                  |                  |                   |                   | 5      | 认用户名称 | 0/20 Q     |
| R          | 用户名称 ⇔ 登录                   | 比账号 ⇔          | 固定电话             | ¢                | 移动电话 ⇔            |                   | 电子邮件 ⇔ |       | 操作         |
| *          | 测试用户 dem                    | 10             |                  |                  |                   |                   |        |       |            |
| <b>0</b> 8 | admin adm                   | nin            |                  |                  |                   |                   |        |       | <b>(</b> ) |
|            |                             |                |                  |                  |                   |                   |        |       |            |
|            |                             |                |                  |                  |                   |                   |        |       |            |
|            |                             |                |                  |                  |                   |                   |        |       |            |
|            |                             |                |                  |                  |                   |                   |        |       |            |
|            |                             |                |                  |                  |                   |                   |        |       |            |
|            |                             |                |                  |                  |                   |                   |        |       |            |
|            |                             |                |                  |                  |                   |                   |        |       |            |
|            |                             |                |                  |                  |                   |                   |        |       |            |
|            |                             |                |                  |                  |                   |                   |        |       |            |

W

完成相关用户参数设定,因为是维护人员请打开【可登录 sub manager】选项

共2条 〈 1 〉

成都立威云科技有限公司

|            |          |       |                   |                            |      |        |                |     |              | 成都立威云  | 科技有限公司    |
|------------|----------|-------|-------------------|----------------------------|------|--------|----------------|-----|--------------|--------|-----------|
| (🔊)        | <b>a</b> |       |                   |                            |      |        |                |     |              |        | 4 admin 🗸 |
| *          | 問 系统用户   | 用户组   |                   |                            |      |        |                |     |              |        |           |
| ж          | + 1641   | 2. 刷新 | 新增 用户             |                            |      |        |                |     | ×            |        | 0/20 Q    |
| Ø          | 用户名称 \$  |       | 登录∰ ☞ 基本数据        |                            |      |        |                |     |              | 电子邮件 ⇔ | 銀作        |
| 6          | 测试用户     |       | * 登录账号<br>demo    | user1                      | 5/20 | • 账号密码 |                |     | ٢            |        | 0         |
| <b>0</b> 0 | admin    |       | * 用户名称<br>admir   | User1                      | 5/50 | 用户组    | 实例用户组 ⑧        | ^ 8 | ita -        |        | 0         |
|            |          |       | 用户语言              | zh_CN                      |      | 管理员    | 测试用户组<br>实例用户组 | ~   |              |        |           |
|            |          |       | 可登录sub<br>manager |                            |      |        |                |     |              |        |           |
|            |          |       | ■ 其他数据            |                            |      |        |                |     |              |        |           |
|            |          |       | 固定电话              |                            |      | 移动电话   |                |     |              |        |           |
|            |          |       | 电子邮件              | alex.zhou@leadwaycloud.com |      | 微信     | 未绑定            |     |              |        |           |
|            |          |       |                   |                            |      |        |                | 关闭  | <b>UN</b> IA |        |           |
|            |          |       |                   |                            |      |        |                |     |              |        |           |
|            |          |       |                   |                            |      |        |                |     |              |        |           |
|            |          |       |                   |                            |      |        |                |     |              |        |           |
|            |          |       |                   |                            |      |        |                |     |              |        | 共2条 < 1 > |
|            |          |       |                   |                            |      |        |                |     |              |        |           |

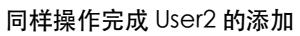

| (🔊)         | ī          |        |        |        |                            | 🖉 adn      | min ~ |
|-------------|------------|--------|--------|--------|----------------------------|------------|-------|
| *           | 間 系統用户 用户组 |        |        |        |                            |            |       |
| ф.          | +新地 0刷新    |        |        |        | 输入用户名称                     | 0/20       |       |
| ß           | 用户名称 ⇔     | 登录账号 ≎ | 固定电话 ⇔ | 移动电话 ⇔ | 电子邮件 ⇔                     | 操作         |       |
| ÷.          | User2      | user2  |        |        | alex.zhou@leadwaycloud.com | <b>(2)</b> |       |
| <b>0</b> \$ | User1      | user1  |        |        | alex.zhou@leadwaycloud.com | <b>Ø</b>   |       |
|             | 测试用户       | demo   |        |        |                            | 6          |       |
|             | admin      | admin  |        |        |                            | 0          | •     |
|             |            |        |        |        |                            |            |       |
|             |            |        |        |        |                            |            |       |
|             |            |        |        |        |                            |            |       |
|             |            |        |        |        |                            |            |       |
|             |            |        |        |        |                            |            |       |
|             |            |        |        |        |                            |            |       |
|             |            |        |        |        |                            |            |       |
|             |            |        |        |        |                            | 共4条 < 1    |       |

## 2. 添加主机和管理设备

菜单 【系统 / 主机 】进入主机管理,

| (14) | ī     |          |          |        |      |      |      |      |      | Q      | admin $^{\vee}$ |
|------|-------|----------|----------|--------|------|------|------|------|------|--------|-----------------|
| *    | 主机分组  | こ 刷新十 新増 | 主机       |        |      |      |      |      |      |        |                 |
| ж    | 输入名称  | 0/20 Q   | +新増 い 刷新 | ◎ 安装说明 |      |      |      |      | 输入名称 | 0/20   |                 |
| Ø    | 全部    |          |          |        |      | 暂无数据 |      |      |      |        |                 |
| ÷.   | 智无数据  |          |          |        |      |      |      |      |      |        |                 |
| 00   |       |          |          |        |      |      |      |      |      |        |                 |
|      |       |          |          |        |      |      |      |      |      |        |                 |
|      |       |          |          |        |      |      |      |      | ÷    | ŧ0条 <  | 1 >             |
|      |       |          | 终端机      |        |      |      |      |      |      |        |                 |
|      |       |          | +新増 の刷新  |        |      |      |      |      | 输入名称 | 0/20   |                 |
|      |       |          | 名称 ⇔     | Host ¢ | 端口 ⇔ | OS类型 | OS版本 | 备注 ⇔ | 操作   |        |                 |
|      |       |          |          |        |      |      |      |      |      |        |                 |
|      |       |          |          |        |      |      |      |      |      |        |                 |
|      |       |          |          |        |      | 暂无数据 |      |      |      |        |                 |
|      |       |          |          |        |      |      |      |      |      |        |                 |
|      | # 0.% |          |          |        |      |      |      |      |      | +0.4 / |                 |
|      | 共 0 余 |          |          |        |      |      |      |      | Ŧ    | ****   | 1 2             |

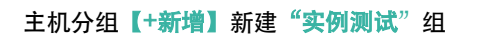

₩

i.

| (🔊) | а             |           |         |      |       |      |      |               | Ç    | admin ~ |
|-----|---------------|-----------|---------|------|-------|------|------|---------------|------|---------|
| *   | 主机分组 〇 刷新十 新增 | 主机        |         |      |       |      |      |               |      |         |
| ф   |               | + 新聞 ○ 刷紙 |         |      | ×     |      |      |               |      |         |
| 12  | 全部            |           | 新增 王机分组 |      | Â     |      |      |               |      |         |
| 6-  | 暂无数据          |           | 安例测试    |      | 4/20  |      |      |               |      |         |
| o:  |               |           | 锁定 🛛    |      |       |      |      |               |      |         |
|     |               |           |         |      |       |      |      |               |      |         |
|     |               |           |         |      | 关闭 确认 |      |      |               |      |         |
|     |               |           |         |      |       |      |      | <del>بر</del> | り宗 く |         |
|     |               | 终端机       |         |      |       |      |      |               |      |         |
|     |               | +新增 3.刷新  |         |      |       |      |      |               |      |         |
|     |               | 名称 🗧      | Host ¢  | 第日 令 | OS类型  | OS版本 | 备注 ≑ | 操作            |      |         |
|     |               |           |         |      |       |      |      |               |      |         |
|     |               |           |         |      |       |      |      |               |      |         |
|     |               |           |         |      | 暂无数据  |      |      |               |      |         |
|     |               |           |         |      |       |      |      |               |      |         |
|     |               |           |         |      |       |      |      |               |      |         |
|     | 共0条 < 1 >     |           |         |      |       |      |      | 共             | 0条 < | 1 >     |

```
选择主机分组点击主机列表【+新增】添加主机"实例 Sub Manager"
```

| (14)     | 1                 |                                                          | 🖨 admin 🗸  |
|----------|-------------------|----------------------------------------------------------|------------|
| *        | 主机分组 こ 刷新+新増      | ]±n.                                                     |            |
| <i>#</i> |                   |                                                          |            |
| Ż        | 全部                | 新P语 土 95                                                 |            |
| ň-       | ▲ 实例测试 C ①        | 定何Sub Manager 13/50                                      |            |
| 00       |                   | *主机分组                                                    |            |
|          |                   | <b>亲例测试                                     </b>         |            |
|          |                   | • 运行平台                                                   | #0% < 1    |
|          |                   | windows的64位系统使用 ~                                        |            |
|          |                   | A REL 2 RE                                               |            |
|          |                   | 实例中的Sub Manager,也是常说的堡垒机、代理机、主控机、网关控制主机。<br>机构           | 19.07      |
|          |                   |                                                          | 2811       |
|          |                   | 天相 战以                                                    |            |
|          |                   | 新工作的                                                     |            |
|          |                   |                                                          |            |
|          |                   |                                                          |            |
|          | 共1条 < 1 >         |                                                          | 共0条 < 1 >  |
|          |                   |                                                          |            |
| (14)     |                   |                                                          | 4 admin 🗸  |
| *        | 主机分组 C 刷新+新增      | 主机                                                       |            |
| #        | 输入名称 0/20 Q       | + 新聞         C 刷新         の 安装説明                         | 认名称 0/20 Q |
| ß        | 全部<br>Comment R 中 | 完例Sub Manager ***<br>2b5a4149-dea5-40de-a264-ff94e05d044 |            |
| ÷-       |                   | Windows x64                                              |            |
| o;       |                   |                                                          |            |
|          |                   |                                                          |            |
|          |                   |                                                          | 共1条 < 1 >  |
|          |                   | 终端机                                                      |            |
|          |                   | - Hitil 0 ABH                                            | 认名称 0/20 Q |
|          |                   | 名称                                                       | 操作         |
|          |                   |                                                          |            |
|          |                   |                                                          |            |
|          |                   | 能无数运                                                     |            |
|          |                   |                                                          |            |
|          |                   |                                                          |            |
|          |                   |                                                          |            |
|          | 共1条 < 1 >         |                                                          | 共0条 < 1 >  |

由于是代理控制主机,需要安装相关代理软件,点击右上角【…】选择【下载 Sub Manager 应用】

| ₩              |                       |                       |      |      | 成都立風 | 或云科技有限公司    |
|----------------|-----------------------|-----------------------|------|------|------|-------------|
| (A) =          |                       |                       |      |      |      | 🧔 admin 🗸   |
| 会 主机分组 C 刷新+新増 | 主机                    |                       |      |      |      |             |
| 输入名称 0/20 Q    | +新增 3.刷新 ③ 安装说明       |                       |      |      |      | 输入名称 0/20 Q |
| 全部<br>2        | 实例Sub Manager         |                       |      |      |      |             |
| ■ <b>英树鹅</b> 鼠 | Windows x64<br>来初始化连接 | <u>立有</u> 详情<br>年秋    |      |      |      |             |
| as             |                       | 执行日志                  |      |      |      |             |
|                |                       | 删除主机<br>下载Sub-Manager |      |      |      |             |
|                |                       |                       |      |      |      | 共1条 < 1 >   |
|                | 终端机                   |                       |      |      |      |             |
|                | + 新增 〇 利新             |                       |      |      |      | 输入名称 0/20 Q |
|                | 名称                    | 端口 令                  | OS类型 | OS版本 | 番注 ≑ | 操作          |
|                |                       |                       |      |      |      |             |
|                |                       |                       |      |      |      |             |
|                |                       |                       | 暂无数据 |      |      |             |
|                |                       |                       |      |      |      |             |
| 共1条 〈 1 〉      |                       |                       |      |      |      | 共0条 < 1 >   |

Sub Manager 主机需要具备基本的环境如下:

Win runtime 即 Windows 系统安装 jdk1.8

Nix runtime 即 Redhat、Ubuntu、CentOS、AIX、MacOSX 等安装 JDK1.8 或 OpenJDK8 均可 如果系统已经满足 java 执行环境需求直接使用 start-pure.\* 执行安装, 无 JAVA 环境使用 start-java.\* 执行启动

新增终端机,进入终端机列表操作,点击【+<del>新</del>增】

| (🐴) | <b>a</b>       |                |               |                                      |                   |           | 🧟 admin 🗠                    |
|-----|----------------|----------------|---------------|--------------------------------------|-------------------|-----------|------------------------------|
| *   | 主机分组 ロ 刷新 + 新増 | 主机             |               |                                      |                   |           |                              |
| ж   |                | \$510 (\$ A)   | iD            |                                      |                   | ×         | 输入名称 0/20 Q                  |
| R   | 25             | 新增交通           | Node 2        | ereo • ±#0                           | 尔德(Sub Manager    |           |                              |
| 6   | 🔓 实例测试 🖸 🖻     | 1019<br>· O2米刊 | windowe       | 0/20 ±00                             | * Windows 10v84   | × MH      |                              |
| o;  |                | - USQ 2        | windows       | <ul> <li>OSM</li> <li>OSM</li> </ul> | (4) WINDOWS 10X04 | 13/20     |                              |
|     |                | Host           | 192.168.2.120 | 13/20 「通口                            |                   | 0/20      |                              |
|     |                | 面注             |               |                                      |                   |           | *** 2 🗖 🛛                    |
|     |                | Los            |               | h.                                   |                   |           |                              |
|     |                | 120<br>120     |               |                                      |                   | 美团 确认     | 102 £12 020 0                |
|     |                |                |               |                                      |                   |           |                              |
|     |                | 白林 平           | Host ÷        | 通口 今                                 | USRE              | OSg24     | 留注 平 開作                      |
|     |                | Node.1         | 192.168.2.184 | 22                                   | <u>∆</u> unix     | 🛟 CentOS7 | Node 1,CentOS7 系统, 运 🙆 🙆 😰 📵 |
|     |                |                |               |                                      |                   |           |                              |
|     |                |                |               |                                      |                   |           |                              |
|     |                |                |               |                                      |                   |           |                              |
|     | 共1条 < 1 >      |                |               |                                      |                   |           | 共1条 < 1 >                    |

|         |        |           |                  |               |      |         |               | 成都立脉                      | 或云科技         | 有限公   | 公司                        |
|---------|--------|-----------|------------------|---------------|------|---------|---------------|---------------------------|--------------|-------|---------------------------|
| <br>(🔊) |        |           |                  |               |      |         |               |                           |              | Q     | admin $  \smallsetminus $ |
| *       | 主机分组   | こ 刷新 + 新増 | 主机               |               |      |         |               |                           |              |       |                           |
| ж       | 输入名称   | 0/20 Q    | +新増 こ 刷録         | 分 ② 安装说明      |      |         |               |                           | 输入名称         | 0/20  |                           |
| R       | 全部     |           | 实例Sub M          | Manager       |      |         |               |                           |              |       |                           |
| ÷-      | 🔓 实例测试 | 6 0       | Windows<br>未初始代表 | x64<br>18     |      |         |               |                           |              |       |                           |
| 08      |        |           |                  |               |      |         |               |                           |              |       |                           |
|         |        |           |                  |               |      |         |               |                           |              |       |                           |
|         |        |           |                  |               |      |         |               |                           |              | 共1条 < | 1 >                       |
|         |        |           | 终端机              |               |      |         |               |                           |              |       |                           |
|         |        |           | +新増 の期間          | ĥ             |      |         |               |                           | 输入名称         | 0/20  |                           |
|         |        |           | 名称 ⇔             | Host \$       | 端□ ≑ | OS类型    | OS版本          | 备注 ⇔                      | 操作           |       |                           |
|         |        |           | Node.2           | 192.168.2.120 | 5985 | windows | Windows 10x64 | windows使用winr<br>程命令,也是使用 | m执行运<br>ssh等 | 0 0   | 8                         |
|         |        |           | Node.1           | 192.168.2.184 | 22   | ∆ unix  | CentOS7       | Node 1,CentOS7<br>程管理     | 系统,远 🔼       | 0     | 0                         |
|         |        |           |                  |               |      |         |               |                           |              |       |                           |
|         |        |           |                  |               |      |         |               |                           |              |       |                           |
|         | 共1.5   | R < 1 >   |                  |               |      |         |               |                           |              | 共2条 < | 1 >                       |

点击终端机列表中操作【用户】管理终端机的账户信息

| ( 🗥 ) 3.0     |               |                                         |                                       |         |      |       |     |       |      |                        |        |       | Ļ   | admir |   |
|---------------|---------------|-----------------------------------------|---------------------------------------|---------|------|-------|-----|-------|------|------------------------|--------|-------|-----|-------|---|
| <b>#</b> 首页   | 主机分组          | 终端机用户                                   |                                       |         |      |       |     |       |      |                        |        |       |     |       |   |
| 小田田 へ         | 輸入名称          | + #### \\\\\\\\\\\\\\\\\\\\\\\\\\\\\\\\ | 新增 终端                                 | 机用户     |      | ×     |     |       |      |                        |        |       |     |       |   |
| ☞ 這程编辑 圖 這程监控 | £60<br>▲ 实例测试 | 名称 ≎                                    | • 用户名                                 |         |      | 0/20  | 100 | fr    |      |                        |        |       |     |       |   |
| 11 流程任务       |               |                                         | <ul> <li>密码</li> <li>• 依仰机</li> </ul> | Noda 2  |      |       |     |       |      |                        |        |       |     |       |   |
| 🛗 龙柱日相        |               |                                         | 备注                                    | 19000.2 |      |       |     |       |      |                        |        |       |     |       |   |
| ■損表 ~         |               |                                         |                                       |         |      | 11    |     |       |      |                        |        | ş     | 共1条 |       |   |
| ▲資源 ∨         |               |                                         |                                       |         |      | 关闭 确认 |     |       |      |                        |        |       |     |       |   |
| <b>山</b> 公司   |               | ·                                       |                                       |         | 暂无数据 |       |     |       |      | 1111 A                 |        | 10.0- |     |       |   |
| (1) 语言        |               |                                         |                                       |         |      |       |     |       |      | ■注 ÷<br>windows使用v     | winrm我 | SRTF  |     |       |   |
| ▲ 用户          |               |                                         |                                       |         |      |       |     |       | 0x64 | 行远程命令,<br>ssh等         | 也是使用   | 8     | 0 ( | 0     |   |
| ISIb-Manager  |               |                                         |                                       |         |      |       |     |       |      | Node 1,CentC<br>统,远程管理 | )S7 系  | 8     | 0 C | 0     |   |
| ● 节级日         |               |                                         |                                       |         |      |       | 共口条 | < 1 > |      |                        |        |       |     |       |   |
|               | 共1条           |                                         |                                       |         |      |       |     | 关闭    |      |                        |        | ţ     | 共2条 |       | , |

| Image: Control of Control of Contro of Contro of Contro of Control of Control of Control of Control | 0.   | *+         |      |        | IN IIX H |        |      |         |       |              |
|----------------------------------------------------------------------------------------------------|------|------------|------|--------|----------|--------|------|---------|-------|--------------|
| P31 1/2 12       ■ 1/2 12       ■ 1/2 12       ■ 1/2 12       ■ 1/2 12       ■ 1/2 12       ■ 1/2 12       ■ 1/2 12       ■ 1/2 12       ■ 1/2 12       ■ 1/2 12       ■ 1/2 12       ■ 1/2 12       ■ 1/2 12       ■ 1/2 12       ■ 1/2 12       ■ 1/2 12       ■ 1/2 12       ■ 1/2 12       ■ 1/2 12       ■ 1/2 12       ■ 1/2 12       ■ 1/2 12       ■ 1/2 12       ■ 1/2 12       ■ 1/2 12       ■ 1/2 12       ■ 1/2 12       ■ 1/2 12       ■ 1/2 12       ■ 1/2 12       ■ 1/2 12       ■ 1/2 12       ■ 1/2 12       ■ 1/2 12       ■ 1/2 12       ■ 1/2 12       ■ 1/2 12       ■ 1/2 12       ■ 1/2 12       ■ 1/2 12       ■ 1/2 12       ■ 1/2 12       ■ 1/2 12       ■ 1/2 12       ■ 1/2 12       ■ 1/2 12       ■ 1/2 12       ■ 1/2 12       ■ 1/2 12       ■ 1/2 12       ■ 1/2 12       ■ 1/2 12       ■ 1/2 12       ■ 1/2 12       ■ 1/2 12       ■ 1/2 12       ■ 1/2 12       ■ 1/2 12       ■ 1/2 12       ■ 1/2 12       ■ 1/2 12       ■ 1/2 12       ■ 1/2 12       ■ 1/2 12       ■ 1/2 12       ■ 1/2 12       ■ 1/2 12       ■ 1/2 12       ■ 1/2 12       ■ 1/2 12       ■ 1/2 12       ■ 1/2 12       ■ 1/2 12       ■ 1/2 12       ■ 1/2 12       ■ 1/2 12       ■ 1/2 12       ■ 1/2 12       ■ 1/2 12       ■ 1/2 12       ■ 1/2 12       ■ 1/2 12       ■ 1/2 12      <                                                                                                    | (14) |            |      |        |          |        |      |         | L.    | admin $\vee$ |
| • #8< • max       Фолданска       Фолданска       Обланска       Обланска                                                                                                    | *    | 节假日管理      |      |        |          |        |      |         |       |              |
| ФШФФФ ФНМММФ МКММФ КАММА ВАФ ВАФ       ВАФ       ВАФ       ВАФ         В       В </th <th>ж</th> <th>十新增</th> <th>の 刷新</th> <th></th> <th></th> <th></th> <th></th> <th>输入节假日名称</th> <th>0/20</th> <th></th>                                                                                                    | ж    | 十新增        | の 刷新 |        |          |        |      | 输入节假日名称 | 0/20  |              |
| ▲ ④ 公司 ● 道道 ● 日本 ● 公司 ● 道道 ● 日本 ● 日本 ● 日                                                                                                    | ß    | 节假日名称 ⇔    |      | 开始时间 💠 | 12       | 吉東时间 ⇔ | 备注 ⇔ |         | 操作    |              |
| <ul> <li>▲ 公司</li> <li>● 協志</li> <li>▲ 用户</li> <li>● 主札</li> <li>○ 主札</li> <li>○ Suc-Manager</li> <li>● 市倉日</li> </ul>                                                                                                    | ÷-   |            |      |        |          |        |      |         |       |              |
| 19 原第<br>▲ 用户<br>3 主机<br>3 Sub-Marager 田元数组<br>10 取用目                                                                                                    | o\$  | 📥 公司       |      |        |          |        |      |         |       |              |
| ▲ 用户<br>Э ± 1.<br>Э Sub-Manager<br>Э ТРП<br>                                                                                                    |      | 随 语言       |      |        |          |        |      |         |       |              |
| □ 主机<br>□ Such Manager 新和田<br>〒 市和日<br>                                                                                                    |      | 🛔 用户       |      |        |          |        |      |         |       |              |
| Sub-Manager     TR目                                                                                                    |      | 🖸 主机       |      |        |          |        |      |         |       |              |
|                                                                                                    |      | 🗐 Sub-Mana | ıger |        |          | 暂无数据   |      |         |       |              |
| #0∰ < <b>1</b> >                                                                                                    |      | 🛱 节假日      |      |        |          |        |      |         |       |              |
| د <b>1</b> > شوند                                                                                                    |      |            |      |        |          |        |      |         |       |              |
| дож < 🚺 🤉                                                                                                    |      |            |      |        |          |        |      |         |       |              |
| 共0条 < 1 >                                                                                                    |      |            |      |        |          |        |      |         |       |              |
| S 0 0 0 0 0 0 0 0 0 0 0 0 0 0 0 0 0 0 0                                                                                                    |      |            |      |        |          |        |      |         |       |              |
|                                                                                                    |      |            |      |        |          |        |      |         | 共0条 < | 1 >          |

3. 菜单 【系统 / 节假日】进入维护"节假日"

点击 【+新增】添加一个节假日模版"实例节假日排除",其中我们设定了3个小时为节假日,在这个 期间我们会设置流程不执行任何业务动作

| (🍂)        | 1                     |                     |                                                         |                     |                                         |         | 4     | admin ~ |
|------------|-----------------------|---------------------|---------------------------------------------------------|---------------------|-----------------------------------------|---------|-------|---------|
| n          | 节假日管理                 |                     |                                                         |                     |                                         |         |       |         |
| А          | + 新増 こ 刷新             |                     |                                                         |                     |                                         |         |       |         |
| R          | 节假日名称 ⇔               | 开始时间 💠              | 新增 节假日                                                  | ×                   | 备注 ♀                                    |         | 操作    |         |
|            |                       |                     | * 节假日名称                                                 |                     |                                         |         |       |         |
| Ĩ          |                       |                     | 实例 7 假用隊                                                | 6/20                |                                         |         |       |         |
| 0          |                       |                     | <ul> <li>开始时间</li> <li>③ 2020-07-02 02-00-00</li> </ul> |                     |                                         |         |       |         |
|            |                       |                     | · 42/80100                                              |                     |                                         |         |       |         |
|            |                       |                     | · 5日米可回回<br>· 2020-07-02 05:00:00                       |                     |                                         |         |       |         |
|            |                       |                     | 备注                                                      |                     |                                         |         |       |         |
|            |                       |                     | 实例测试模拟节假日                                               |                     |                                         |         |       |         |
|            |                       |                     |                                                         |                     |                                         |         |       |         |
|            |                       |                     |                                                         | 关闭 确认               |                                         |         |       |         |
|            |                       |                     |                                                         |                     |                                         |         |       |         |
|            |                       |                     |                                                         |                     |                                         |         |       |         |
|            |                       |                     |                                                         |                     |                                         |         |       |         |
|            |                       |                     |                                                         |                     |                                         |         |       |         |
|            |                       |                     |                                                         |                     |                                         |         | 共0条 < | 1 >     |
| (4)        | ī                     |                     |                                                         |                     |                                         |         | ٥     | admin ~ |
| *          | 节假日管理                 |                     |                                                         |                     |                                         |         |       |         |
| А          | + 新福 2 削紙             |                     |                                                         |                     |                                         | 输入节假日名称 | 0/20  | α       |
|            | 节假日冬稔 ☆               | 开始时间 ☆              |                                                         | 续审时间 ☆              | 备注 白                                    |         | 编作    |         |
| ×.         | 17 2018 2019 10 10 10 | 0000 07 00 00 00 00 |                                                         | 0000 07 00 05:00:00 | 10-00-0-10-0-10-00-0-10-00-0-0-0-0-0-0- |         |       |         |
| ñ-         | 和导致化了四类               | 2020-07-02 02:00:00 |                                                         | 2020-07-02 05:00:00 | 关时而压候从节致口                               |         |       | •       |
| <b>0</b> 6 |                       |                     |                                                         |                     |                                         |         |       |         |
|            |                       |                     |                                                         |                     |                                         |         |       |         |
|            |                       |                     |                                                         |                     |                                         |         |       |         |
|            |                       |                     |                                                         |                     |                                         |         |       |         |
|            |                       |                     |                                                         |                     |                                         |         |       |         |
|            |                       |                     |                                                         |                     |                                         |         |       |         |
|            |                       |                     |                                                         |                     |                                         |         |       |         |
|            |                       |                     |                                                         |                     |                                         |         |       |         |
|            |                       |                     |                                                         |                     |                                         |         |       |         |
|            |                       |                     |                                                         |                     |                                         |         |       |         |
|            |                       |                     |                                                         |                     |                                         |         |       |         |
|            |                       |                     |                                                         |                     |                                         |         | 共1条 〈 | 1 >     |

4. 设置脚本模版

M

本实例中我们会需要四个脚本模版,针对 Windows 环境和 Nix 环境的各两个:一个执行系统信息收集, 一个执行指定目录文件查询

菜单 【资源 / 脚本】点击 【+新增】创建脚本模版

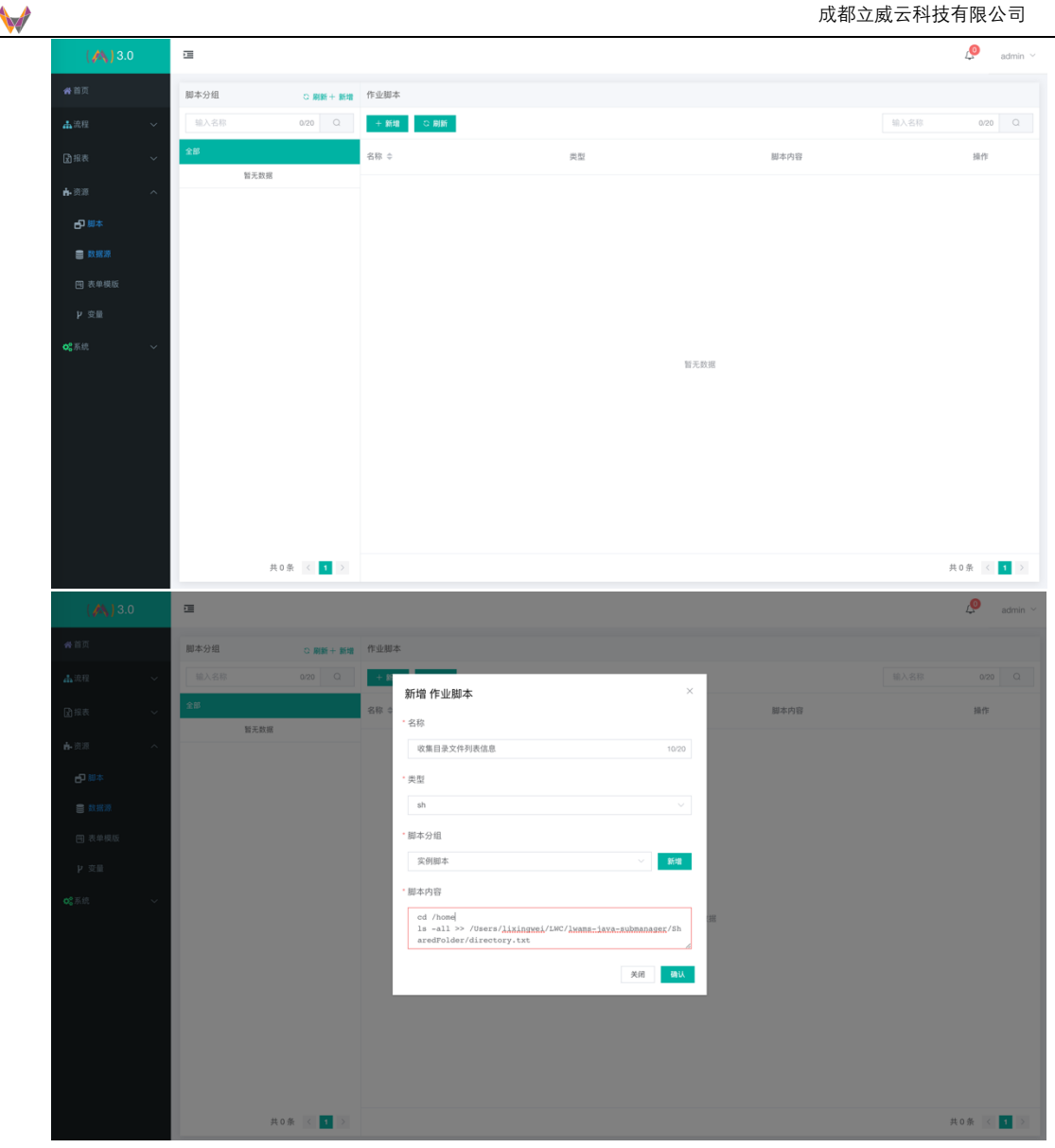

详细脚本编辑这里略

5. 表单模版管理

由于本实例中需要在收集系统信息后得到维护人员确认以后再执行文件夹信息查询,所以假设我们在完 成系统信息收集后需要维护人员提交表单数据,表单中简单定义一个文本输入框输入确认信息完成确认 提交

菜单 【资源 / 表单模版】进入表单模版管理,点击【+新增】开始创建表单模版

| 基础字段                                    |                          | ◎ 預览 ◎ 获取数据 回 清空 〔〕全屏 | 字段属性                   | 表单属性 |
|-----------------------------------------|--------------------------|-----------------------|------------------------|------|
| 单行文本                                    | 多行文本                     | Mude ##AMude          | 字段标识                   |      |
| D 1 1 1 1 1 1 1 1 1 1 1 1 1 1 1 1 1 1 1 | <ul> <li>单选框组</li> </ul> |                       | form-text1593575611942 |      |
| ✓<br>余浅相/49                             | 下於抓得                     |                       | 确认信息                   |      |
| <ul> <li>一</li> <li>开关</li> </ul>       | 日期选择器                    |                       | 默认值<br>请输入确认信息         |      |
| 上传文件                                    | <b>て</b><br>文本           |                       |                        |      |
| 系统数据                                    |                          |                       |                        |      |
| 「花框組                                    |                          |                       |                        |      |
|                                         |                          |                       |                        |      |
|                                         |                          |                       |                        |      |
|                                         |                          |                       |                        |      |
|                                         |                          |                       |                        |      |

## 完成表单设定后点击【下一步】完成参数:名称,分组,备注等点击【确认】保存表单模版

| ( \land ) 3.0              | •             |                          | 🧟 admin 🗸  |
|----------------------------|---------------|--------------------------|------------|
| <b>#</b> 首页                | 表単分组 こ 刷新+ 新増 | 表单定义                     |            |
| ▲流程 ~                      |               |                          |            |
| ☆报表 ∨                      | 全部            | 制備 雙个紋角 名称 3             | 操作         |
| <b>止</b> 资源 ∧              | 表单            | 11797 UKU<br>复级建<br>来的公组 | 0          |
| <b>山</b> 脚本库               | ZKL测试表单       | (マール)油<br>操作館<br>実由名注    | 6 6        |
| ■ 数据源                      | 期货自动化         | 22件系                     | 6 6        |
| 🖼 表单模版                     |               | bash對 关府 上一步 論认          | 6 6        |
| ₽ 全局变量                     |               | 文件名称                     | 6          |
| <b>Q</b> <sup>0</sup> 系统 ^ |               | ZKL限试表单-请假单              | 0          |
| <b>쇼</b> 公司                |               | 文件上传                     | 0          |
| ▲ 用户                       |               | 课版年纪                     | 0          |
| 😰 主机                       |               | 诸侯中道                     | 0          |
| 普节假                        |               |                          | 6 6        |
| 创 语言                       |               |                          |            |
|                            |               |                          |            |
|                            | 共4条 < 1 >     |                          | 共10条 < 1 > |

6. 报表管理

M

设定报表模版菜单 【报表 / 报表模版】功能点击【+新增】添加报表,其中节点单数格式为\${节点 id. 属性.属性对象参数值}的格式,系统内置参数和节点参数请参考后面章节的参数列表

| 10 |        | Arial - 10 - B I U & A                | è. ⊞ 5 | · ÷ · 5 | Ξ Ϋ Σ. |   |   |   |   |   |   |   |
|----|--------|---------------------------------------|--------|---------|--------|---|---|---|---|---|---|---|
|    | A B    | C D                                   | E      | F       | G      | н | 1 | J | к | L | м | N |
| 1  | 执行主机ip | \${Activity_1spzohc.host.hostAddress} |        |         |        |   |   |   |   |   |   |   |
| 2  | 执行主机名称 | \${Activity_1spzohc.host.hostName}    |        |         |        |   |   |   |   |   |   |   |
| 3  | 节点名称   | \${Activity_1spzohc.name}             |        |         |        |   |   |   |   |   |   |   |
| 4  | 错误信息   | \${Activity_1spzohc.aaa}              |        |         |        |   |   |   |   |   |   |   |
| 5  |        | \${Activity_1spzohc.createTime}       |        |         |        |   |   |   |   |   |   |   |
| 6  |        |                                       |        |         |        |   |   |   |   |   |   |   |
| 7  |        |                                       |        |         |        |   |   |   |   |   |   |   |
| 8  |        |                                       |        |         |        |   |   |   |   |   |   |   |
| 9  |        |                                       |        |         |        |   |   |   |   |   |   |   |
| 10 |        |                                       |        |         |        |   |   |   |   |   |   |   |
| 11 |        |                                       |        |         |        |   |   |   |   |   |   |   |
| 12 |        | Pro-thile describe security           |        |         |        |   |   |   |   |   |   |   |
| 13 |        | S{Activity_1spzonc.result}            |        |         |        |   |   |   |   |   |   |   |
| 14 |        |                                       |        |         |        |   |   |   |   |   |   |   |
| 15 |        |                                       |        |         |        |   |   |   |   |   |   |   |
| 16 |        |                                       |        |         |        |   |   |   |   |   |   |   |
| 17 |        |                                       |        |         |        |   |   |   |   |   |   |   |
| 18 |        |                                       |        |         |        |   |   |   |   |   |   |   |
| 19 |        |                                       |        |         |        |   |   |   |   |   |   |   |
| 20 |        |                                       |        |         |        |   |   |   |   |   |   |   |
| 21 |        |                                       |        |         |        |   |   |   |   |   |   |   |
| 22 |        |                                       |        |         |        |   |   |   |   |   |   |   |
| 23 |        |                                       |        |         |        |   |   |   |   |   |   |   |
| 24 |        |                                       |        |         |        |   |   |   |   |   |   |   |
| 25 |        |                                       |        |         |        |   |   |   |   |   |   |   |
| 26 |        |                                       |        |         |        |   |   |   |   |   |   |   |
| 07 |        |                                       |        |         |        |   |   |   |   |   |   |   |

点击【确认】填写报表信息保存。

#### 7. 流程编排

菜单 【流程 / 流程编辑】进入流程管理功能

| (🔊)        | æ      |                      |         |      |    |       |      |     |      | 🧔 admin 🗸 |
|------------|--------|----------------------|---------|------|----|-------|------|-----|------|-----------|
| *          | 流程分组   | い 副新士 新増             | 流程定义    |      |    |       |      |     |      |           |
| 4          | ☞ 流程编辑 | 0/20 Q               | +新増 ○刷新 |      |    |       |      |     | 输入名称 | 0/20 Q    |
| ß          | ◎ 流程监控 |                      | 名称 ⇔    | 编号 ≑ | 版本 | 已启动实例 | 执行中  | 已完成 | 运行限制 | 操作        |
| <b>6</b> - | ■ 流程任务 |                      |         |      |    |       |      |     |      |           |
| o;         | 🋗 流程日程 |                      |         |      |    |       |      |     |      |           |
|            |        |                      |         |      |    |       |      |     |      |           |
|            |        |                      |         |      |    |       |      |     |      |           |
|            |        |                      |         |      |    |       |      |     |      |           |
|            |        |                      |         |      |    |       | 暂无数据 |     |      |           |
|            |        |                      |         |      |    |       |      |     |      |           |
|            |        |                      |         |      |    |       |      |     |      |           |
|            |        |                      |         |      |    |       |      |     |      |           |
|            |        |                      |         |      |    |       |      |     |      |           |
|            |        | _                    |         |      |    |       |      |     |      |           |
|            | 共1分    | € < <mark>1</mark> > |         |      |    |       |      |     |      | 共0条 < 1 > |

流程定义列表中点击【**+新增**】添加新的"**实例流程**" 本例中我们需要用到简单的几个节点: 开始 ---- 流程启动 执行远程命令 ---- 获取设备信息和获取指定文件路径文件信息 包容网关 ---- 执行后判断审核加入表单确认 报表 ---- 生产报表 截止 ---- 流程执行完成

各个节点参数点击几点编辑,在远程命令执行中我们会选择前面设定主机和终端,然后配置终端远程执 行的用户信息、执行命令模版等

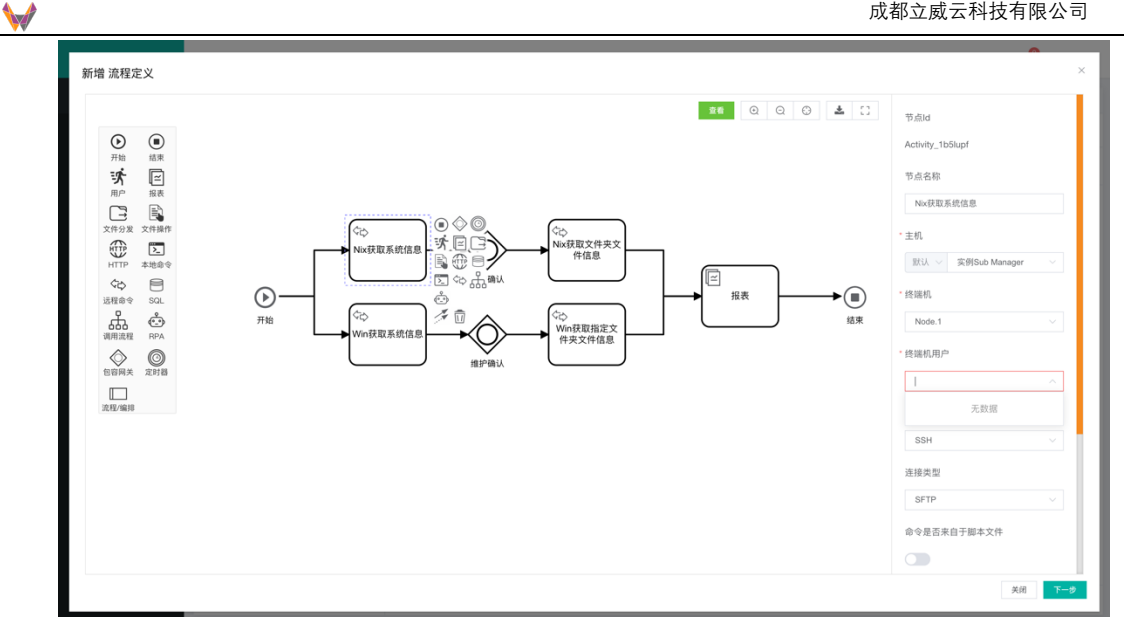

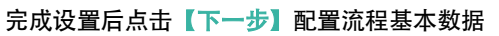

| ( 🚜 ) 3.0      | 2             |                   | L <sup>©</sup> admin ∽ |
|----------------|---------------|-------------------|------------------------|
| <b>#</b> 首页    | 流程分组 こ 刷新+ 新増 | 流程定义              |                        |
| ▲流程 へ          |               |                   | 输入名称 0.20 Q            |
| ☞ 流程编辑         | 全部            | 新唱 基本致活<br>名称 5   | 行中 已完成 运行限制 操作         |
| 💿 流程监控         | ▲ 123         |                   |                        |
| 11 流程任务        |               | * 流程编号            |                        |
| ≜ 流程日程         |               | EX001 5/20        |                        |
| ■报表 ~          |               | "流程分组             |                        |
| <b>止</b> 资源 ~  |               | 实例流程组 🗸 新增        |                        |
| <b>0</b> 0系统 ~ |               | 流程日程              |                        |
|                |               |                   | 6                      |
|                |               | 流程描述              |                        |
|                |               |                   |                        |
|                |               | 启动流程数量限制(-1表示无限制) |                        |
|                |               | - 4 +             |                        |
|                |               |                   |                        |
|                | #1卷 < 1 >     | 天明 エーア 朝い         | #0% ( <b>1</b> )       |
|                |               |                   |                        |

| 选择或者             | 【新増】          | 新增设置流积    | 呈执行日         | 程编排                       |     |     |      |            |
|------------------|---------------|-----------|--------------|---------------------------|-----|-----|------|------------|
| ( 🛝 ) 3.0        |               |           |              |                           |     |     |      | 49 admin ~ |
| <b>会</b> 首页      | 流程分组          | ○ 副新十 新増  | 流程定义         |                           |     |     |      |            |
| 本流程へ             | 输入名称          | 0/20 Q    | + #          | 意程日程 ×                    |     |     |      | 0/20 Q     |
| @ 流程编辑           | 全部<br>- A 192 |           | 名称 0<br>三 基本 | 数据                        | 丸行中 | 已完成 | 运行限制 | 操作         |
| ◎ 流程監控           | - 123         |           | • 日程名        | 称 实例流程日程 6/20             |     |     |      |            |
| <b>副</b> 流程任务    |               |           | • 开始时        | 间 ② 2020-07-01 12:26:51   |     |     |      |            |
| 🇰 流程日程           |               |           | • 结束时        | ii) © 2020-07-02 20:05:00 |     |     |      |            |
| ☆报表 〜            |               |           | • cron表      | 请选择                       |     |     |      |            |
| <b>6</b> -资源 →   |               |           | 日程备          | ž                         |     |     |      |            |
| <b>0</b> %系统 ~ ~ |               |           |              | li.                       |     |     |      |            |
|                  |               |           | 节假日          | 执行                        | 《据  |     |      |            |
|                  |               |           | 启用           |                           |     |     |      |            |
|                  |               |           |              | 美術 精以                     |     |     |      |            |
|                  |               |           | 启动流程         | 数量限制(-1表示无限制)             |     |     |      |            |
|                  |               |           |              | 4 +                       |     |     |      |            |
|                  |               |           |              | 关闭 上一步 積认                 |     |     |      |            |
|                  |               | 共1条 〈 1 〉 |              |                           |     |     |      | 共0条 < 1 >  |

配置【定时任务 cron 表达式】我们设定每天 0 时开始至晚上 24 时,每隔一小时执行一次流程,节假日

## 不执行

| ( 🔥 ) 3.0                                        | 3                 |                                                                                                    |          | 40 admin ~  |
|--------------------------------------------------|-------------------|----------------------------------------------------------------------------------------------------|----------|-------------|
| <b>番</b> 首页                                      | 流程分组 こ 刷新+ 新増     | 流程定义                                                                                                    |          |             |
| ▲流程 ^                                            | 输入名称 0/20 Q<br>全部 | 生成cron表达式 ×                                                                                                    | Gab Dect | 输入名称 0/20 Q |
| ◎ 流程當控 ■ 流程任务                                    | ▲ 123             | 砂 分钟 小时 日 月 周 年<br>• 小时, 九许的通配符(*/)                                                                                                    |          |             |
| ▲ 加加加加                                           |                   |                                                                                                    |          |             |
| ■ 通報 マンクロン 「「「」」 「「」」 「「」」 「」 「」」 「」 「」」 「」」 「」」 |                   | 指定 可多点 ~                                                                                                    |          |             |
| <b>6</b> 5系统 ~ ~                                 |                   | 时间表达式         时间表达式           砂 分钟 小时 日 月 周 年 crontabg重要批式                                                                                                    | R        |             |
|                                                  |                   | <ul> <li>最近5次运行材用</li> <li>2020-07-01 12:27:08</li> <li>2020-07-01 12:27:09</li> <li>2020-07-01 12:27:10</li> <li>2020-07-01 12:27:11</li> <li>2020-07-01 12:27:12</li> </ul> |          |             |
|                                                  | 共1条 < 1 >         | 确定 里里 取消                                                                                                    |          | 共0条 < 1 >   |

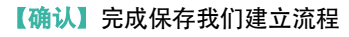

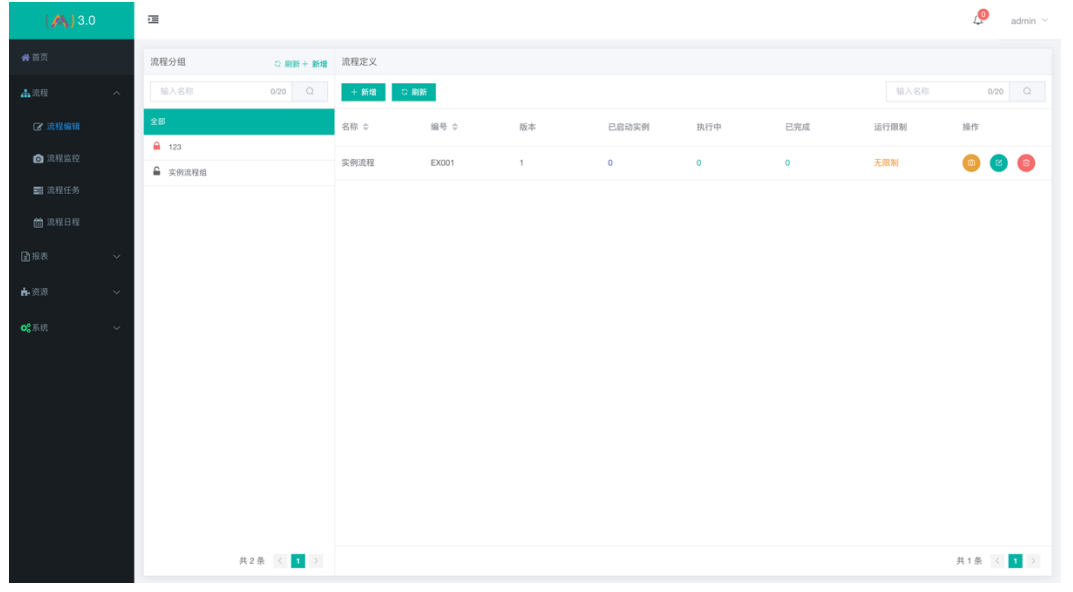

## 流程列表操作中我们可以快速的启动流程或对流程查看监控信息

| ( 🗥 ) 3.0      | ī                                 |           |        |       |    |       |     |     |      | ø      | admin ${}^{\prime}$ |
|----------------|-----------------------------------|-----------|--------|-------|----|-------|-----|-----|------|--------|---------------------|
| <b>希</b> 首页    | 流程分组                              | こ 刷新 + 新増 | 流程定义   |       |    |       |     |     |      |        |                     |
| ▲流程 へ          | 输入名称                              | 0/20 Q    | + 新増 こ | 刷新    |    |       |     |     | 输入名称 | 0.     | 20 Q                |
| ☞ 流程编辑         | 28                                |           | 名称 ⇔   | 编号 ⇔  | 版本 | 已启动实例 | 执行中 | 已完成 | 运行限制 | 操作     |                     |
| ◎ 流程篮控         | ▲ 123                             |           | 实例流程   | EX001 | 1  | 0     | 0   | 0   | 无限制  | 0      | <b>B B</b>          |
| 11 流程任务        | <ul> <li>&gt;coimitata</li> </ul> |           |        |       |    |       |     |     | 0    | 启动流程   |                     |
| <b>曲</b> 流程日程  |                                   |           |        |       |    |       |     |     | G    | 〕 流程监控 |                     |
| ■ 报表 ~         |                                   |           |        |       |    |       |     |     |      |        |                     |
| <b>止</b> 资源 ~  |                                   |           |        |       |    |       |     |     |      |        |                     |
| <b>0%</b> 系统 ~ |                                   |           |        |       |    |       |     |     |      |        |                     |
|                |                                   |           |        |       |    |       |     |     |      |        |                     |
|                |                                   |           |        |       |    |       |     |     |      |        |                     |
|                |                                   |           |        |       |    |       |     |     |      |        |                     |
|                |                                   |           |        |       |    |       |     |     |      |        |                     |
|                |                                   |           |        |       |    |       |     |     |      |        |                     |
|                |                                   |           |        |       |    |       |     |     |      |        |                     |
|                |                                   | 共2条 〈 1 〉 |        |       |    |       |     |     |      | 共1条    | < 1 >               |

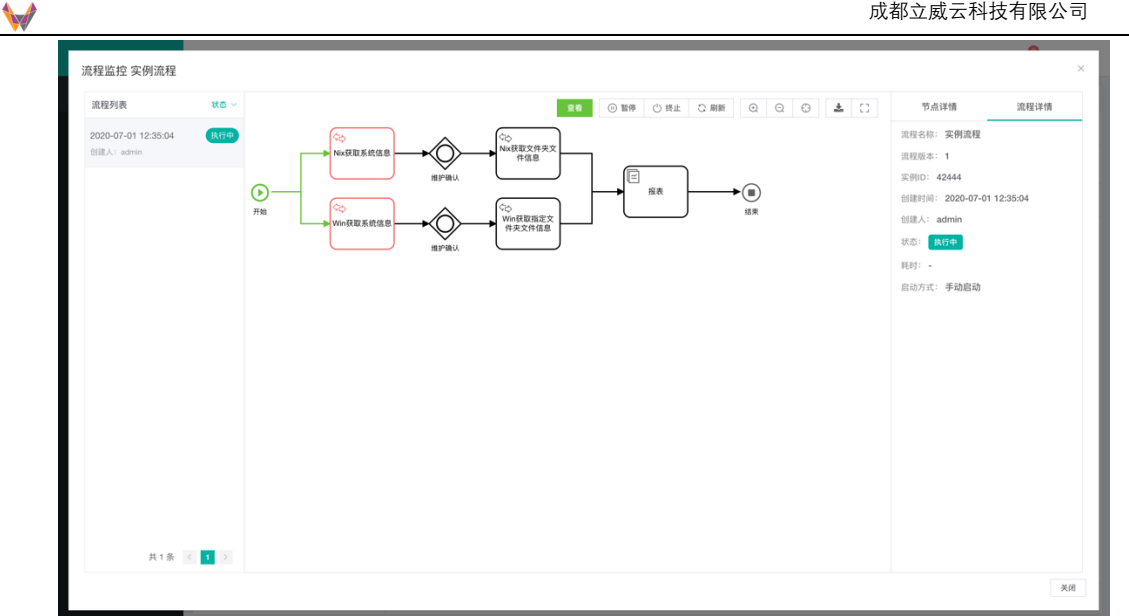

当完成系统信息收集这个节点后自动发送代办任务,我们可以【流程 / 流程任务】中查看或者【系统提 🌉】处理

| (🔊) |        |        |      |                  |                     |      | 🤌 admin 🗸 |
|-----|--------|--------|------|------------------|---------------------|------|-----------|
| *   | 待办任务   | 已办任务   |      |                  |                     |      |           |
| ф.  | い 刷新   |        |      |                  |                     | 输入任务 | 名称 0/20 Q |
| ß   | 任务ID   | 实例Id   | 任务名称 | 流程ID             | 任务创建时间              | 任务描述 | 操作        |
| 6   | 105183 | 105158 |      | getHost:2:105157 | 2020-04-24 11:30:50 |      | ی وی      |
| o;  | 99648  | 99602  | 数据   | bash_:1:40310    | 2020-04-22 09:34:30 |      | 6 📀       |
|     |        |        |      |                  |                     |      |           |
|     |        |        |      |                  |                     |      |           |
|     |        |        |      |                  |                     |      |           |
|     |        |        |      |                  |                     |      |           |
|     |        |        |      |                  |                     |      |           |
|     |        |        |      |                  |                     |      |           |
|     |        |        |      |                  |                     |      |           |
|     |        |        |      |                  |                     |      |           |
|     |        |        |      |                  |                     |      |           |
|     |        |        |      |                  |                     |      |           |
|     |        |        |      |                  |                     |      | 共2条 < 1 > |

点击操作中的处理方法【委托任务】或【处理】完成确认,当需要委托其他维护人员协助处理时

| (🔊) | æ      |      |        |                   | Ļ     | admin $ $ |
|-----|--------|------|--------|-------------------|-------|-----------|
|     | 待办任务   | 已办任务 |        | 法提 <b>在</b> 条托1 X |       |           |
|     | C Rist |      |        | 近年に対交れ入線入在秀名称     |       | Q         |
|     | 任务ID   |      | 实例Id f | * 委托入<br>王 任務描述 操 | te .  |           |
|     | 105183 |      | 105158 | 13050             |       |           |
|     | 99648  |      | 99602  | 9:34:00 9:34:00   |       |           |
|     |        |      |        |                   |       |           |
|     |        |      |        |                   | 共2条 < | 1         |

系统弹出委托人选择,需要我们指定委托人,然后只要委托人确认即可完成审核确认。 查看流程执行结果报表

|    | A      | В | С                     | D        | E | F | G | н | 1 | J | К | L | м | N |
|----|--------|---|-----------------------|----------|---|---|---|---|---|---|---|---|---|---|
| 1  | 执行主机ip |   | 192.168.2.192         |          |   |   |   |   |   |   |   |   |   |   |
| 2  | 执行主机名称 |   | localhost             |          |   |   |   |   |   |   |   |   |   |   |
| 3  | 节点名称   |   | 本地命令                  |          |   |   |   |   |   |   |   |   |   |   |
| 4  | 错误信息   |   | \${Activity_1spzohc.a | aa}      |   |   |   |   |   |   |   |   |   |   |
| 5  |        |   | Thu Jun 04 10:07:12   | CST 2020 |   |   |   |   |   |   |   |   |   |   |
| 6  |        |   |                       |          |   |   |   |   |   |   |   |   |   |   |
| 7  |        |   |                       |          |   |   |   |   |   |   |   |   |   |   |
| 8  |        |   | Library               |          |   |   |   |   |   |   |   |   |   |   |
| 9  |        |   | System<br>Users       |          |   |   |   |   |   |   |   |   |   |   |
| 10 |        |   | Volumes               |          |   |   |   |   |   |   |   |   |   |   |
| 11 |        |   | cores                 |          |   |   |   |   |   |   |   |   |   |   |
| 12 |        |   | dev                   |          |   |   |   |   |   |   |   |   |   |   |
| 13 |        |   | home                  |          |   |   |   |   |   |   |   |   |   |   |
| 14 |        |   | opt<br>private        |          |   |   |   |   |   |   |   |   |   |   |
| 15 |        |   | sbin                  |          |   |   |   |   |   |   |   |   |   |   |
| 16 |        |   | usr                   |          |   |   |   |   |   |   |   |   |   |   |
| 17 |        |   | var                   |          |   |   |   |   |   |   |   |   |   |   |
| 18 |        |   |                       |          |   |   |   |   |   |   |   |   |   |   |
| 19 |        |   |                       |          |   |   |   |   |   |   |   |   |   |   |
| 20 |        |   |                       |          |   |   |   |   |   |   |   |   |   |   |
| 21 |        |   |                       |          |   |   |   |   |   |   |   |   |   |   |
| 22 |        |   |                       |          |   |   |   |   |   |   |   |   |   |   |
| 23 |        |   |                       |          |   |   |   |   |   |   |   |   |   |   |
| 24 |        |   |                       |          |   |   |   |   |   |   |   |   |   |   |
| 25 |        |   |                       |          |   |   |   |   |   |   |   |   |   |   |
| 26 |        |   |                       |          |   |   |   |   |   |   |   |   |   |   |
| 27 |        |   |                       |          |   |   |   |   |   |   |   |   |   |   |
| 28 |        |   |                       |          |   |   |   |   |   |   |   |   |   |   |
| 29 |        |   |                       |          |   |   |   |   |   |   |   |   |   |   |

# 九、 手机 APP 微信管理功能

# 如果需要功能需要做对应配置

从公司微信公众号获取 AppID 和 AppSecret

| S 公众号                                                                                                    |                                                                     | □ ● ● ● ● ● ● ● ● ● ● ● ● ● ● ● ● ● ● ● |
|----------------------------------------------------------------------------------------------------|---------------------------------------------------------------------|-----------------------------------------|
| ▲ 首页                                                                                                    | 基本配置                                                                |                                         |
| <ul> <li>助</li> <li>助</li> <li>助</li> <li>助</li> <li>助</li> <li>助</li> <li>助</li> <li>助</li> <li>助</li> <li>助</li> <li>助</li> <li>助</li> <li></li> <li></li></ul> <li></li> <li> <li></li> <li></li> <li><td>公众号开发信息         ・・・・・・・・・・・・・・・・・・・・・・・・・・・・・・・・・・・・</td><td>日時接交重要通知<br/>対応になった。<br/>第二日の日本公会<br/>知道</td></li></li> | 公众号开发信息         ・・・・・・・・・・・・・・・・・・・・・・・・・・・・・・・・・・・・                | 日時接交重要通知<br>対応になった。<br>第二日の日本公会<br>知道   |
| < + + いの大部 (* (0))<br>赞赏功能<br>原创管理<br>→ 添加功能插件 ●                                                                                                    | 通过开发者ID及密码调用获取access_token接口时,需要设置访问来源IP为白名单。了解更多。<br>服务器配置(已启用) 修2 | 文記畫 停用                                  |

菜单 【**系统 / 公司】**中选择所属公司并配置 "微信配置"中的 appld 和 appsecret 两个 参数

|           |   |        |     |                                                    |                |        |               |    |    |    | 成都立   | 威云科技有      | 限公司     |
|-----------|---|--------|-----|----------------------------------------------------|----------------|--------|---------------|----|----|----|-------|------------|---------|
| ( 🐴 ) 3.0 |   | •      |     |                                                    |                |        |               |    |    |    |       |            | 4 adr   |
|           |   | 公司管理   |     | 编辑 公司                                              |                |        |               |    |    | ×  |       |            |         |
|           | ~ | 十新増の影響 |     | <ul> <li>基本数据</li> <li>公司名称</li> </ul>             |                |        | • 公司编号        |    |    |    |       |            | 0/20    |
|           | ~ | 公司名称 ⇔ | 公司編 | 立威云科                                               |                | 4/20   | Iwc           |    | 3/ | 50 | 亏次数 ≑ | 过期日期 ≑     | 銀竹      |
|           | ^ | 立藏云科   | lwc | • 过期日期                                             |                |        | 是管理公司         |    |    |    |       | 9999-12-31 | 0 (9    |
|           |   |        |     | 9999-12-31                                         |                |        |               |    |    |    |       |            |         |
|           |   |        |     | ■ 其他数据                                             |                |        |               |    |    |    |       |            |         |
|           |   |        |     | <ul> <li>() -1表示无限制</li> <li>- 局士可创建士机物</li> </ul> |                |        | • 昌十司创建这程数    |    |    |    |       |            |         |
|           |   |        |     | -                                                  | -1             | +      |               | -1 |    | +  |       |            |         |
|           | ~ |        |     | <ul> <li>最大可创建用户数</li> </ul>                       |                |        | •最大可执行次数      |    |    |    |       |            |         |
|           |   |        |     |                                                    | 4              | +      |               | -1 |    | +  |       |            |         |
|           |   |        |     | ■ 微信配置                                             |                |        |               |    |    |    |       |            |         |
|           |   |        |     | 已配置微信公众号信。<br>appld                                | 息,若要更新微信配置,请填3 | F下方app | Id#Iappsecret |    |    |    |       |            |         |
|           |   |        |     | oppea                                              |                | 0/20   |               |    | 0/ | 32 |       |            |         |
|           |   |        |     |                                                    |                |        |               |    | 关闭 | 砌认 |       |            |         |
|           |   |        |     |                                                    |                |        |               |    |    |    |       |            | 共1条 < 1 |

| 🕥 公众号                     |              |                                                                                                    | <b>上</b> 2 秋天 立成云科 -<br>服务号 |
|---------------------------|--------------|----------------------------------------------------------------------------------------------------|-----------------------------|
| 🌲 首页                      | 公众号设置        |                                                                                                    |                             |
| <b>===</b> 功能             | 帐号详情 功能设计    | - 授权管理<br>-                                                                                                    |                             |
| 自动回复<br>自定义菜单<br>模板消息     | 功能设置         |                                                                                                    |                             |
| 卡券功能<br>门店管理              | 隐私设置         | 已允许 通过名称提索到本帐号                                                                                                    | 设置                          |
| 留言管理                      | 图片水印         | 使用名称作为水印                                                                                                    | 19.m                        |
| 投票管理<br>专辑(原页面模板)<br>赞赏功能 | 业务域名         | vinitalitation (vinitation)<br>republication (vinitation)<br>violation devolution (vinitation)                                                                                    | 19.面                        |
| 原创管理<br>十 添加功能插件 •        | JS接口安全域<br>名 | venanzinaanse van van de soon<br>regel fan de soon van de soon<br>van de soon van de soon van de soon van de soon van de soon van de soon van de soon van de soon van de soon van | 设置                          |
| 小程序<br>小程序管理<br>展示场景      | 网页授权域名       | vinolta landungaland oom<br>rpa.leadwaycloud.com                                                                                                    | 设置                          |

# 在微信使用如下连接

<u>http://your.domain.com/?appid=yourAppId&companyCode=yourCompanyCode</u> 访问即可进入手机端管理功能

| ".d ℃ 乌粉涂!<br>× 绑定用户    | ■D 18:12 "。<br>···· × LWAMS-自动化作 | แ 奈 🖬 🤤 🤤 18:15  | <ul> <li>× 消息查看</li> </ul> | "al % 🖬                                                                                | ዓ闘≉■⊃ 18:16<br> | "』』☆ 🗃<br>× 流程定义                  | G 🛿 🕸 💷⊃ 18:17 |
|-------------------------|----------------------------------|------------------|----------------------------|----------------------------------------------------------------------------------------|-----------------|-----------------------------------|----------------|
| ( 🔊 )                   | 1                                | 20<br>N          | 未处理                        | ·<br>·<br>·<br>·<br>·<br>·<br>·<br>·<br>·<br>·<br>·<br>·<br>·<br>·<br>·<br>·<br>·<br>· | 已处理             | 读程分组。<br><b>实例流程</b><br>组号: EX001 | 智能排序 - >       |
| 用⊬五<br>密時<br><i>郷 定</i> |                                  | <b>○</b><br>演程执行 |                            | 上拉显示更多                                                                                 |                 |                                   |                |
|                         | <b>O</b><br>Jeks                 | ©<br>↑Auz        |                            |                                                                                        |                 |                                   |                |

由于需要绑定公众并配置"网页授权域名"参数中加入安装 app 服务的域名

| X         X                                            | 以資情         、         ※ 施羅美術         、         ※ 太陽道           1         周田定×         周田定×         月田に         1         1         1         1         1         1         1         1         1         1         1         1         1         1         1         1         1         1         1         1         1         1         1         1         1         1         1         1         1         1         1         1         1         1         1         1         1         1         1         1         1         1         1         1         1         1         1         1         1         1         1         1         1         1         1         1         1         1         1         1         1         1         1         1         1         1         1         1         1         1         1         1         1         1         1         1         1         1         1         1         1         1         1         1         1         1         1         1         1         1         1         1         1         1         1         1                                                                                                    |
|----------------------------------------------------------------------------------------------------|----------------------------------------------------------------------------------------------------|
| 2000 07 0.11 25304         1 2002 x           64%         54%           64%         54%           64%         54%           64%         50%           64%         54%           64%         54%           64%         64%           64%         64%           64%         64%           64%         64%           64%         64%           64%         64%           64%         64%           64%         64%           64%         64%           64%         64%           64%         64%           64%         64%           64%         64%           64%         64%           64%         64%           64%         64%           64%         64%           64%         64%           64%         64%           64%         64%           64%         64%           64%         64%           64%         64%           64%         64%           64%         64%           64%         64%                                                                                                    | 加度宏ペ・放用式の         加度         通数度次         加強         通数度次             2020 07-01 12:35.04          名称         40         40              2020 07-01 12:35.04          名称         40         40         40         40         40         40         40         40         40         40         40         40         40         40         40         40         40         40         40         40         40         40         40         40         40         40         40         40         40         40         40         40         40         40         40         40         40         40         40         40         40         40         40         40         40         40         40         40         40         40         40         40         40         40         40         40         40         40         40         40         40         40         40         40         40         40         40         40         40         40         40         40         40         40         40         40         40         40         40         40                                                                                                    |
| 名称         文明(1)         2020/741122554         取け         名称           編号         CD001         122554         第日         編号         編号         編号         編号         編号         第日         第日 |                                                                                                    |
| 編号 1001<br>版本 1<br>执行上現 元期4<br>自成効理 ① )<br>高助沈程 通知上現1,加入执行私列,等确执行 ()<br>通知方致量达到上現,加入执行私列,等确执行 ()<br>通知方式                                                                                                    | Excel     1     1     1     元時期     2     2     2     2     2     2     2     2     2     2     2     2     2     3     3     3     3     3     3     3     3     3     3     3     3     3     3     3     3     3     3     3     3     3     3     3     3     3     3     3     3     3     3     3     3     3     3     3     3     3     3     3     3     3     3     3     3     3     3     3     3     3     3     3     3     3     3     3     3     3     3     3     3     3     3     3     3     3     3     3     3     3     3     3     3     3     3     3     3     3     3     3     3     3     3     3     3     3     3     3     3     3     3     3     3     3     3     3     3     3     3     3     3     3     3     3     3     3     3     3     3     3     3     3     3     3     3     3     3     3     3     3     3     3     3     3     3     3     3     3     3     3     3     3     3     3     3     3     3     3     3     3     3     3     3     3     3     3     3     3     3     3     3     3     3     3     3     3     3     3     3     3     3     3     3     3     3     3     3     3     3     3     3     3     3     3     3     3     3     3     3     3     3     3     3     3     3     3     3     3     3     3     3     3     3     3     3     3     3     3     3     3     3     3     3     3     3     3     3     3     3     3     3     3     3     3     3     3     3     3     3     3     3     3     3     3     3     3     3     3     3     3     3     3     3     3     3     3     3     3     3     3     3     3     3     3     3     3     3     3     3     3     3     3     3     3     3     3     3     3     3     3     3     3     3     3     3     3     3     3     3     3     3     3     3     3     3     3     3     3     3     3     3     3     3     3     3     3     3     3     3     3     3     3     3     3     3     3     3     3     3     3     3     3     3     3     3     3     3     3     3     3     3     3     3     3     3     3     3     3     3     3     3     3  |
| 版本         1           执行上程         元期           自由効理         2,2900           自动流程         2)           自动流程         2)           適切流程         2)           適切流程         2)           適切流程         2)           通知分支         2000           通知方量並为上環,加入执行队列、等時執行         2000           直动方式         直动方式                                                                                                    | 1<br>天原料<br>程<br>① >><br>注<br>数量达列上限,加入执行队列,等待执行<br>(1)<br>(1)<br>(1)<br>(1)<br>(1)<br>(1)<br>(1)<br>(1)                                                                                                    |
| 执行上現     元前前     1 流程定义       已启动流程     文別の       自动流程     >       適応流程     の説       適応流程     が高       自动方式     自动方式                                                                                                    | エル目     和理     【 満理定文     文学師     文学師     の     の     の     の     の     の     の     の     の     の     の     の     の     の     の     の     の     の     の     の     の     の     の     の     の     の     の     の     の     の     の     の     の     の     の     の     の     の     の     の     の     の     の     の     の      の      の |
| 自由政策<br>自政策<br>自政策<br>自 加<br>の<br>加<br>加<br>の<br>の<br>の<br>の<br>の<br>の                                                                                                    |                                                                                                    |
| 自动放量         ●                                                                                                    <                                                                                                    | ●              ・             ・                                                                                                    |
| 自动流程         创建人           流程执行数量达到上限,加入执行队列,等待执行         状态           启动方式         启动方式                                                                                                    |                                                                                                    |
| 流程执行数量达到上限,加入执行队列,等待执行                                                                                                    | 数量达到上限,加入执行机列,等特执行 《 《 》                                                                                                    |
| 启动方式                                                                                                    | 自动方式                                                                                                    |
|                                                                                                    | <u>启动</u>                                                                                                    |
|                                                                                                    |                                                                                                    |
|                                                                                                    |                                                                                                    |
|                                                                                                    |                                                                                                    |
|                                                                                                    |                                                                                                    |
|                                                                                                    |                                                                                                    |
|                                                                                                    |                                                                                                    |

## 十、 测试用户信息

测试网址:http://lwc.rpa.leadwaycloud.com 用户信息:

<u>测试账号 1</u> <u>用户名:demo1</u> 密码:demo1234

<u>测试账号 2</u> <u>用户名:demo2</u>

密码:demo1234

十一、参数对应表

运维调度系统中报表,流程设计中常使用的系统内置参数和流程节点可用参数详细说明如下供参考使用:

## 1 系统内置参数

| 内置变量名                      | 变量说明   |
|----------------------------|--------|
| \${LWAMS_INITIATOR_ID}     | 启动人 id |
| \${LWAMS_INITIATOR_NAME}   | 启动人名称  |
| \${LWAMS_INITIATOR_PHONE}  | 启动人电话  |
| \${LWAMS_INITIATOR_EMAIL}  | 启动人邮箱  |
| \${LWAMS_INITIATOR_MOBILE} | 启动人手机  |
| \${LWAMS_INIT_DATE}        | 启动日期   |

| \${LWAMS_INIT_TIME}              | 启动时间                                |
|----------------------------------|-------------------------------------|
| \${LWAMS_PROCESS_DEFINITION_ID}  | 流程定义 id                             |
| \${LWAMS_PROCESS_START_WAY}      | 流程启动方式                              |
| \${LWAMS_PROCESS_START_QUEUE}    | 流程启动是否来自与队列                         |
| \${LWAMS_PROCESS_START_QUEUE_ID} | 流程启动来自与队列的话,队列 id                   |
|                                  |                                     |
| \${LWAMS_STATUSMODIFIER_ID}      | 流程暂停人    流程激活人 id                   |
| {LWAMS_CALL_PROCESS_INSTANCE_ID} | 调用流程节点,local 变量,存调用的流程实例 id         |
| \${LWAMS_CALL_PARAM}             | 调用流程节点,local 变量,存节点扩展属性, CallDto 对象 |
| \${LWAMS_CALL_PROCESS_TASK_ID}   | 调用流程启动流程,启动变量,存调用流程的任务 id           |

## 2 流程任务节点参数

| 参数变量名                                      | 节点类型    | 详细说明                                    |
|--------------------------------------------|---------|-----------------------------------------|
| {taskld.name}                              | 节点基本信息  | 节点名称                                    |
| {taskld.createDate}                        | 节点基本信息  | 节点创建日期                                  |
| {taskld.createDatetime}                    | 节点基本信息  | 节点创建日期加时间                               |
| {taskId.workDir}                           | Bash 任务 | 执行目录,为 null 则在 sub manager 进程目录执行       |
| {taskld.command}                           | Bash 任务 | 命令行                                     |
| {taskld.process.key}                       | 调用任务    | 编号                                      |
| {taskId.process.name}                      | 调用任务    | 名称                                      |
| {taskId.process.version}                   | 调用任务    | 版本号                                     |
| \${taskId.command}                         | 文件分发    | GET 下载 (从终端机到 sub) PUT 上传 (从 sub 到终端机)  |
| <pre>\${taskId.connectionType}</pre>       | 文件分发    | 连接类型:SCP,SFTP                           |
| {taskId.localFile}                         | 文件分发    | 本地文件                                    |
| \${taskId.remoteFile}                      | 文件分发    | 远程文件                                    |
| \${taskId.tool}                            | 文件操作    | 读:read 写:write 重命名   移动:rename 删:delete |
| \${taskId.filename}                        | 文件操作    | 文件名                                     |
| \${taskId.newFilename}                     | 文件操作    | 新的文件名                                   |
| \${taskId.url}                             | HTTP 任务 | 请求地址                                    |
| \${taskId.method}                          | HTTP 任务 | 请求方式:GET,POST,PUT,DELETE                |
| \${taskId.inCloud}                         | HTTP 任务 | manager 执行:true/sub 执行:false            |
| <pre>\${taskId.connectionType}</pre>       | 远程命令    | 连接方式                                    |
| \${taskId.workDir}                         | 远程命令    | 远程执行工作目录                                |
| \${taskId.command}                         | 远程命令    | 远程命令                                    |
| \${taskId.report.id}                       | 报表任务    | 报表 ID                                   |
| \${taskId.report.name}                     | 报表任务    | 报表名                                     |
| <pre>\${taskId.report.comments}</pre>      | 报表任务    | 报表备注                                    |
| <pre>\${taskId.terminal.hostName}</pre>    | 终端机参数   | 终端主机名                                   |
| <pre>\${taskId.terminal.hostAddress}</pre> | 终端机参数   | 终端地址                                    |
| \${taskId.terminal.port}                   | 终端机参数   | 端口                                      |
| {taskId.terminal.osName}                   | 终端机参数   | 系统类型                                    |
| \${taskId.terminal.osVersion}              | 终端机参数   | 系统版本                                    |

| \${taskld.terminal.comments}                | 终端机参数    | 备注                           |
|---------------------------------------------|----------|------------------------------|
| <pre>\${taskId.terminalUser.username}</pre> | 终端机用户参数  | 用户名                          |
| \${taskId.terminalUser.comments}            | 终端机用户参数  |                              |
| \${taskId.sql}                              | SQL 任务   | SQL                          |
| \${taskId.guery}                            | SQL 任务   | 是否查询 SQL:true 非查询 SQL:false  |
| <pre>\${taskId.inCloud}</pre>               | SQL 任务   | manager 执行:true sub 执行:false |
| \${taskld.dataSource.id}                    | SQL 任务   |                              |
| \${taskld.dataSource.name}                  | SQL 任务   | 数据源名称                        |
| \${taskld.dataSource.url}                   | SQL 任务   | JDBC 抽址                      |
| <pre>\${taskld.dataSource.comments}</pre>   | SQL 任务   | 备注                           |
| \${taskId.host.id}                          | Sub 主机参数 |                              |
| \${taskId.host.name}                        | Sub 主机参数 |                              |
| \${taskId.host.comments}                    | Sub 主机参数 |                              |
| \${taskId.host.hostName}                    | Sub 主机参数 |                              |
| \${taskId.host.cpuStepping}                 | Sub 主机参数 | CPU 核心数                      |
| {taskId.host.ipv4DefaultGateway}            | Sub 主机参数 | 默认网关                         |
| \${taskId.host.serialNumber}                | Sub 主机参数 | 序列号                          |
| {taskId.host.memoryFree}                    | Sub 主机参数 |                              |
| \${taskId.host.osArch}                      | Sub 主机参数 | OS 类型                        |
| \${taskId.host.cpuVendor}                   | Sub 主机参数 | CPU 制造商                      |
| \${taskId.host.cpuModel}                    | Sub 主机参数 | CPU 型号                       |
| \${taskId.host.osName}                      | Sub 主机参数 | OS 名                         |
| \${taskId.host.systemVersion}               | Sub 主机参数 | 系统版本                         |
| \${taskId.host.cpuName}                     | Sub 主机参数 | CPU 名                        |
| \${taskId.host.manufacturer}                | Sub 主机参数 | 制造厂家                         |
| \${taskId.host.processorID}                 | Sub 主机参数 | 处理器 ID                       |
| \${taskId.host.osVersion}                   | Sub 主机参数 | OS 版本                        |
| \${taskId.host.cpuIdentifier}               | Sub 主机参数 | 处理器版本                        |
| \${taskId.host.domainName}                  | Sub 主机参数 | 域名                           |
| \${taskId.host.memoryTotal}                 | Sub 主机参数 | 内存总计                         |
| \${taskId.host.userDir}                     | Sub 主机参数 | 用户目录                         |
| {taskId.host.model}                         | Sub 主机参数 |                              |
| \${taskId.host.logicalProcessorCount}       | Sub 主机参数 | 逻辑处理器数                       |
| \${taskId.host.hostAddress}                 | Sub 主机参数 | 主机地址                         |
| <pre>\${taskId.host.cpuFamily}</pre>        | Sub 主机参数 | CPU 类型                       |